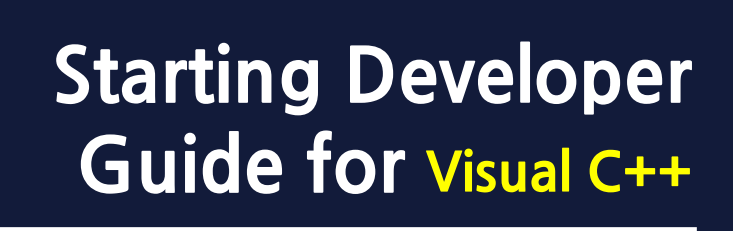

스타팅 디벨로퍼 가이드

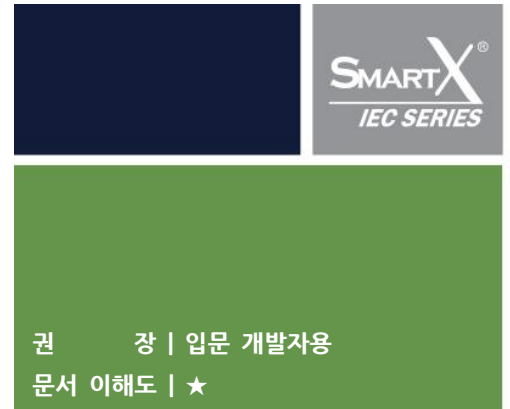

마지막 수정일 : 2021년 10월 14일

## 본 자료는 동영상 자료를 포함하고 있습니다. 문서와 함께 영상을 보시면 빠른 이해와 쉬운 개발 환경 구축에 도움이 됩니다.

동영상 자료 : [홈페이지] [자료실] - 참고

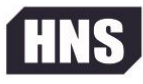

[주]에이치앤에스 Hardware & Software Total Solution Expert Embedded Total Solution

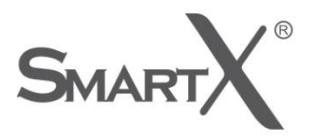

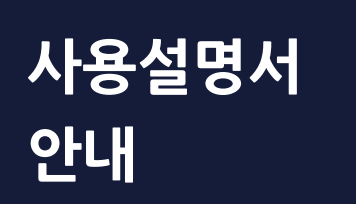

본 자료는 Visual C++의 사전지식이 필요합니다.

본 사용설명서는 IEC-Series와 SmartX Framework을 처음 접하시는 개발자에게 빠른 이해와 쉬운 개발 환경구 축을 안내합니다

본 사용설명서의 저작권은 ㈜에이치앤에스에 있습니다.

본 사용설명서의 내용 중 일부 또는 전부를 다른 목적으로 복제 또는 복사를 할 수 없습니다. 본 자료의 내용은 해당 제품(소프트웨어)의 변경 또는 ㈜에이치앤에스의 사정에 따라 다를 수 있으며 사용자에 게 통보 없이 일부 변경 될 수 있습니다. 변경된 사용 설명서는 저희 회사 홈페이지 www.hnsts.co.kr에서 확인 하시기 바랍니다.

본 제품을 사용하기 이전에 반드시 본 사용설명서를 충분히 읽어 본 뒤 사용하시기 바랍니다. 본 사용설명서를 충분히 읽어 보지 않은 상태에서 발생된 모든 피해는 당사에서 일체의 책임을 지지 않으므로 주의하십시오. 지정된 규격품 이외의 시스템을 사용하여 발생한 손상 및 본 사용설명서의 사용 방법과 주의사항 을 지키지 않아 시스템을 손상시켰을 때는 당사에서 책임지지 않으므로 주의하십시오.

※ 진행상 문의사항은 HNS 홈페이지의 자료실 > 제품관련 > IEC-Series제품 매뉴얼이나 SmartX Framework 프로그 래밍 가이드를 참고 바랍니다. 또는 커뮤니티 > 질문과 답변, 자주하는 질문과 답변을 검색해 보시기 바랍니다.

문의 : 02-6402-8001(내선3), 070-7094-5002(직통) / 홈페이지 : www.hnsts.co.kr , 쇼핑몰 : www.hnsstore.co.kr

l

목 차

| 목  | 차     |                                                   |
|----|-------|---------------------------------------------------|
| 제1 | 장 旧   | EC-Series 준비사항                                    |
|    | 1. 설  | 설치 전 준비사항                                         |
|    | 2. 2  | 견결하기6                                             |
|    | 2-1.  | . IEC-Series 전원연결6                                |
|    | 2-2.  | . PC와 IEC-Series 연결7                              |
|    | 3. IE | EC-Series 모드(개발모드와 응용프로그램 런타임 모드)9                |
|    | 3-1.  | . 개발모드(Development Mode)9                         |
|    | 3-2.  | . 응용프로그램 런타임 모드(Application RunTime Mode)9        |
|    | 4. 동  | 동작모드 설정방법11                                       |
|    |       |                                                   |
| 제2 | 장 기   | 개발 환경 설정12                                        |
|    | 1. 설  | 설치순서12                                            |
|    | 2. Vi | 'isual Studio 2008 설치13                           |
|    | 3. S  | ervicePack1 for Visual Studio 2008 설치하기15         |
|    | 4. Si | martX Framework 설치16                              |
|    |       | 4-1. SDK 설치 관련                                    |
|    |       | 4-2. Windows Mobile Device Center 설치21            |
|    |       | 1) Windows 7, 8, 10 for Mobile Device Center 설치21 |
|    |       | 2) Mobile Device Center(ActiveSync) 설치22          |

| 제3장 프로젝트 생성23                                                          |
|------------------------------------------------------------------------|
| 1. Visual C++ Windows CE 장치 프로젝트 만들기23                                 |
| 1-1. Visual C++ Windows CE 장치 프로젝트 만들기(Visual Studio 2008 / IEC1000)23 |
| 1-2.C++ SmartX 지원 사항26                                                 |
| 1-3. 장치용 MFC C++ 과 표준 MFC의 차이점26                                       |
|                                                                        |
| 2. 개발환경 세부 설정하기27                                                      |
| 2-1. 디버깅 시작과 디버깅 하지 않고 시작27                                            |
| 2-2. 디버깅(Debug)하지 않고 시작 메뉴 활성화 하기                                      |
| 2-3. 디버깅(Debug)모드 & 릴리즈(Release) 모드28                                  |
| 2-4. 디버깅 모드와 릴리즈 모드의 전환29                                              |
| 2-5. Debug 폴더와 Release폴더의 위치30                                         |
|                                                                        |
| 제4장 SmartX Framework예제실행31                                             |
|                                                                        |

| 1. SmartX Framework 예제 실행                               | . 31 |
|---------------------------------------------------------|------|
| 2. Trouble Shooting                                     | . 33 |
| 2-1. DII File Not Found 에러 발생시                          | . 33 |
| 2-2.C++SmartX별 관련 복사할 dⅡ 파일 정리                          | . 33 |
| 2-3.C++SmartX별 관련 dⅡ 파일 복사 과정 (IEC1000 제품의 SmartADC 경우) | . 34 |
| 2-4. MFC90U.DLL 라이브러리 에러 발생시                            | . 34 |
| 2-5.pch관련 오류 발생시                                        | . 35 |

# 제1장 IEC-Series 준비사항

IEC Series를 통한 제품 프로그램 개발을 위한 구성품

### 1. 설치 전 준비사항

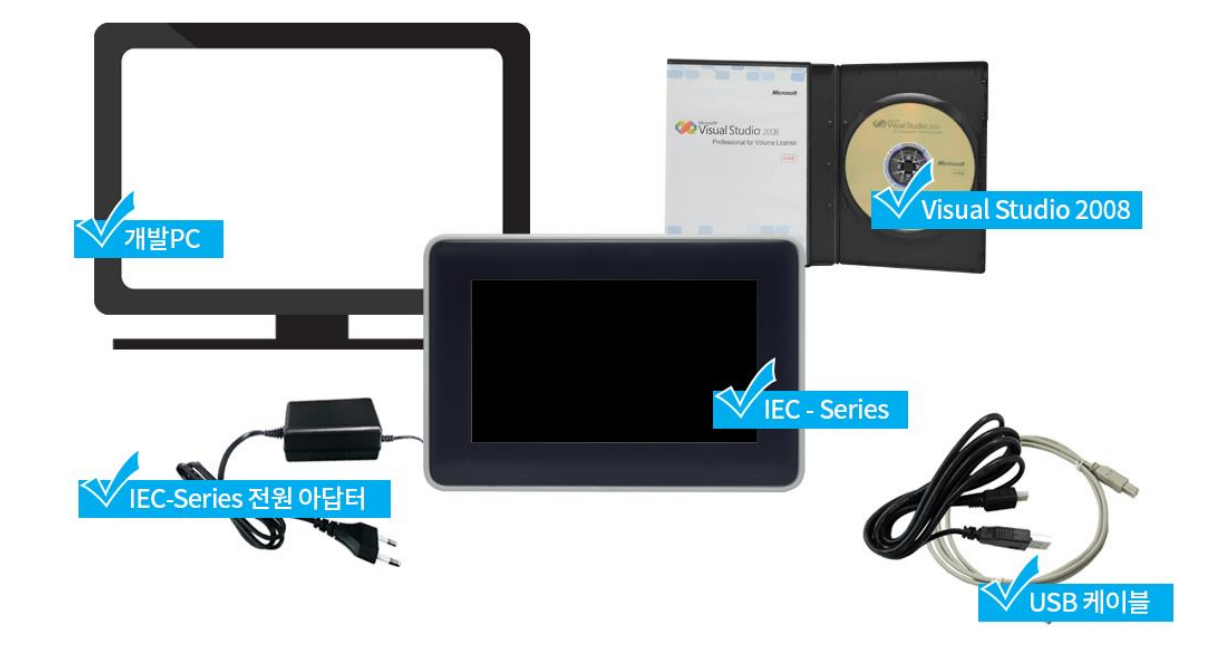

| 참고 제품에 따라 전원용량(아답터) 및 케이블을 준비하시기 바랍니다 |         |                                                        |                                                                    |  |
|---------------------------------------|---------|--------------------------------------------------------|--------------------------------------------------------------------|--|
| 전원:                                   | 용량      | DC 9 ~ 12V                                             | DC 5V                                                              |  |
| 사용가능<br>제품                            |         | IEC266 – Series<br>IEC667 – Series<br>IEC1000 – Series | IEC266Lite – Series<br>IEC667Lite – Series<br>IEC1000Lite – Series |  |
|                                       |         | 기본 Type                                                | Mini Type                                                          |  |
| 케이                                    | 비볼      |                                                        |                                                                    |  |
| 사용                                    | 가능<br>품 | IEC266/266Lite - Series                                | IEC667/667Lite - Series<br>IEC1000/1000Lite - Series               |  |
|                                       |         |                                                        |                                                                    |  |

- 2. 연결하기
- 2-1. IEC-Series 전원연결

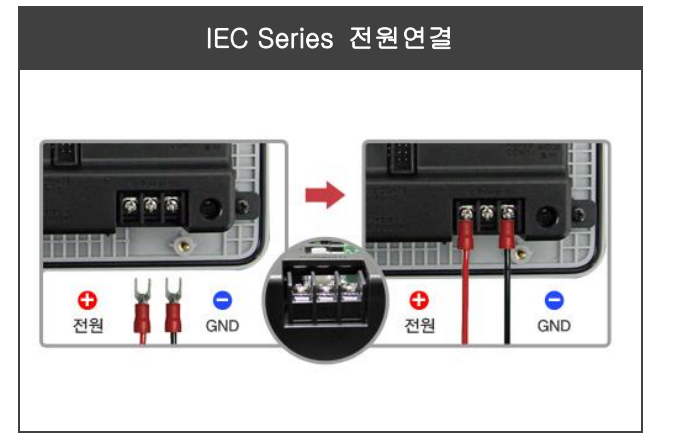

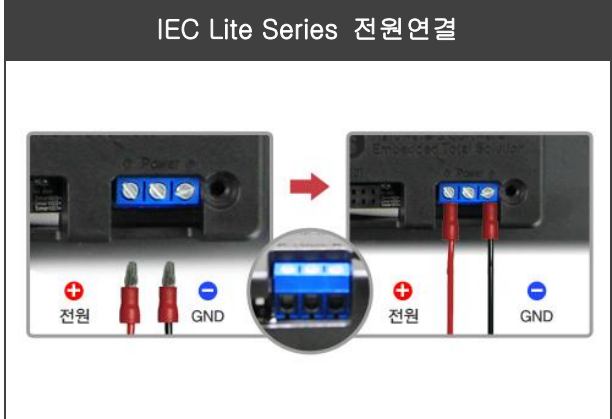

2-2. PC와 IEC-Series 연결

1) IEC266/667/1000-Series 개발시작 키트에 포함된 USB 케이블로 서로 연결

제품 구매 시 USB 케이블이 포함되어 있지 않습니다. USB 케이블을 사용하시려면, USB 케이블이 포함된 개발시작 키트를 구매 하시거나 USB 케이블을 별도 구매해주셔야 합니다.

#### 2) IEC-Series 사용 케이블 종류 확인

|              | IEC266-Series                      | IEC667/1000-Series                 |  |
|--------------|------------------------------------|------------------------------------|--|
| 사용 케이블       |                                    | R                                  |  |
|              | ប្រទាម<br>USB-Bមាប                 | បSB-MINI5B타입                       |  |
| IEC-Series 쪽 |                                    |                                    |  |
|              | 케이블 연결                             | 게이블 연결                             |  |
| 개발PC쪽        | <b>USB-A</b> 타입<br>개발PC의 USB포트에 삽입 | <b>USB-A</b> 타입<br>개발PC의 USB포트에 삽입 |  |

[IEC-Series의 USB케이블을 별도로 구매안내]

HNS쇼핑몰 (<u>http://www.hnsstore.co.kr/</u>) → 기타옵션제품 → USB케이블[기본/mini] 중에 IEC266-Series 사용자 는 기본을 선택하고 IEC667/1000-Series 사용자는 mini를 선택하여 구매하시면 됩니다.

### 3) 연결 완료 시 다음과 같은 화면 출력

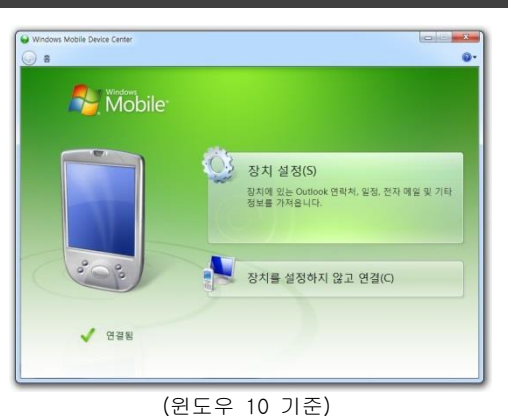

#### IEC1000과 개발PC 간의 연결 완료

※ IEC-Series와 Mobile Device Center(ActiveSync) 연결이 안될 시

HNS홈페이지(www.hnsts.co.kr) → 자료실 → 제품관련 → 4번 메뉴의 자료 설치

USB 연결이 안 되는 경우 개발PC의 USB포트를 변경해보거나 IEC-Series와 개발PC를 재부팅 후 USB 케이블 다시 연결 필요 또는 개발PC의 USB Host 드라이버 업데이트 필요

#### 3. IEC-Series 모드(개발모드와 응용프로그램 런타임 모드)

#### 3-1. 개발모드(Development Mode)

Windows CE 표준 Shell이 로딩되며 개발자가 Visual Studio 2005/2008를 사용하여 장치 응용프로그램을 개발할 수 있는 모드입니다.

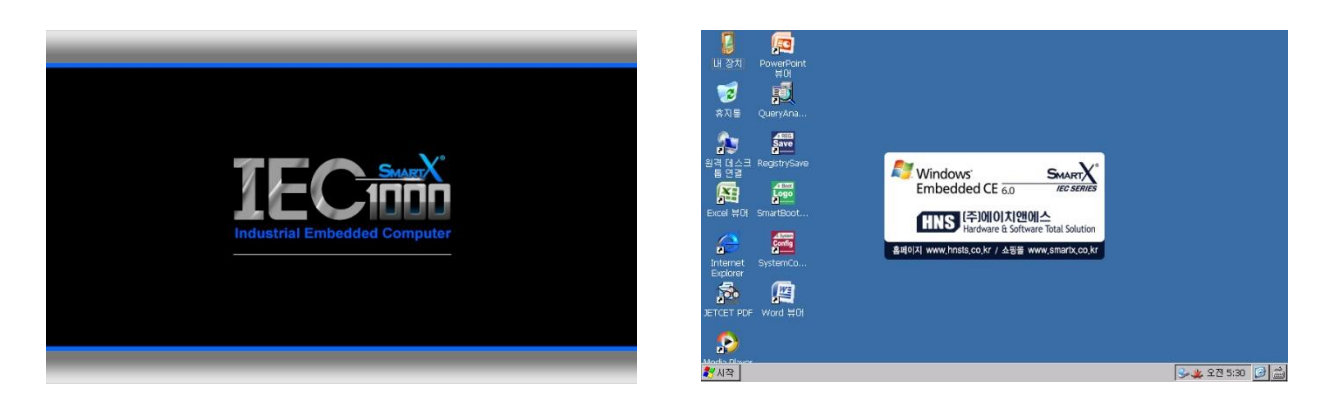

부팅 순서 : 부트로고 → 개발 화면(Windows CE 표준 Shell)

#### 3-2. 응용프로그램 런타임 모드(Application RunTime Mode)

Windows CE 표준 Shell이 로딩되지 않으며 개발자가 지정 한 응용프로그램을 먼저 실행합니다. Flash Disk, SD Card의 순서대로 검색하며, 실행될 응용프로그램이 없는 경우 블랙화면을 표시한 후에 Windows CE 표준 Shell을 로딩합니다.

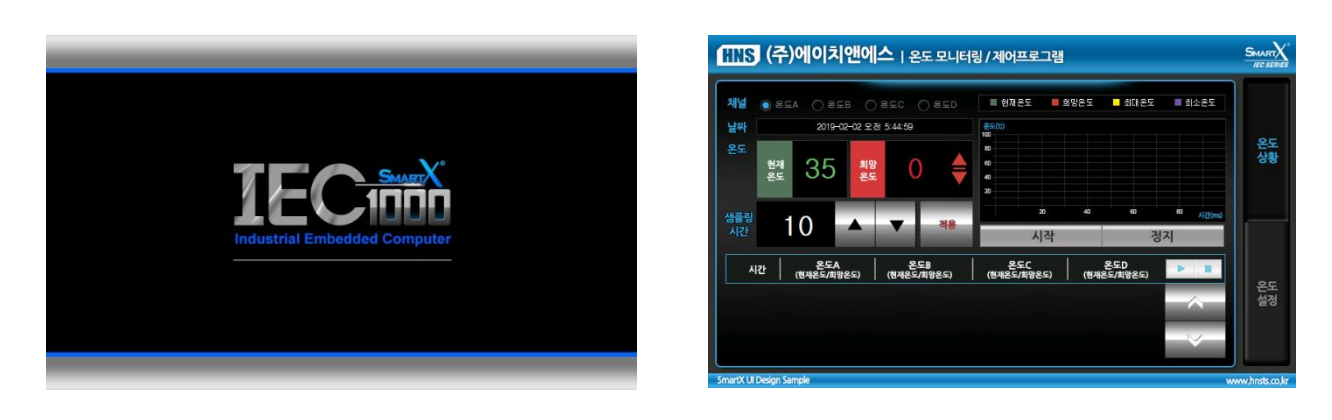

부팅 순서 : 부트로고 → 응용프로그램

#### 【 사용방법 】

① 부팅 시 자동으로 실행될 응용프로그램을 <u>"Flash Disk ₩ Run"</u>위치 에 복사

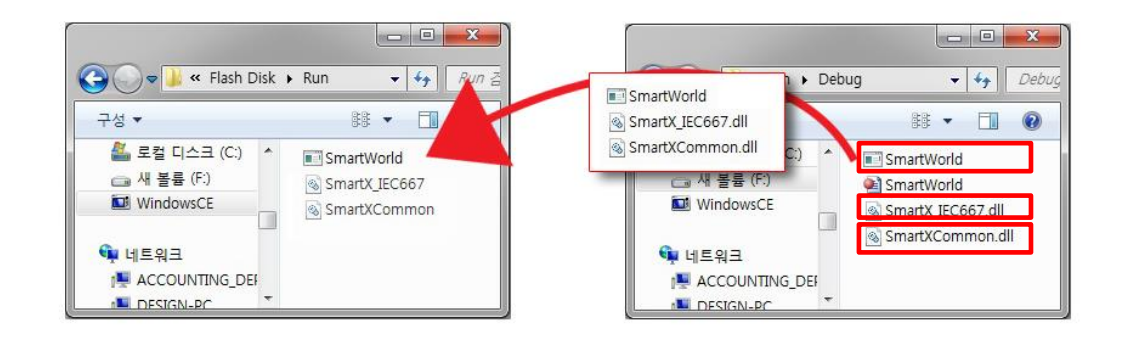

Α

실행파일 관련 DLL파일도 함께 복사하시기 바랍니다.

- ② Run 폴더에서 실행 파일(\*.EXE)은 한 개만 존재 해야 하며 Flash Disk에 Run 폴더가 없는 경우 폴더를 새로 생성해야 함.
- ③ 복사가 완료되면 딥(DIP) 스위치를 개발모드에서 응용프로그램 런타임 모드로 변경 후 장치를
   재 부팅. 부팅 시 응용프로그램 자동 실행
- ※ Application Run Time Mode에 시작 프로그램이 없는 경우 Windows CE 표준 Shell 이 보이기 전에 일정시간의 블랙화면이 표시되며 개발모드보다 시간이 더 걸림.

Flash Disk₩Run 용량이 부족한 경우 SD메모리 카드를 사용 가능. 부팅 시 자동으로 실행될 응용프로그램을 <u>"SD Card ₩ Run"</u> 위치에 복사. 만약 Flash Disk₩Run 폴더에 응용프로그램 파일이 존재 시 Flash Disk에 있는 응용프로그램이 실행됨.

#### 4. 동작모드 설정방법

IEC-Series은 여러 동작모드를 지원하고 있으며 동작환경 모드의 변경은 DIP스위치를 변경하여 설정

| DIP 스위치<br>ON/OFF 모습 | DIP 스위치 핀 번호1,2를<br>OFF로 설정한 모습 |         |                     | 【 딥(DIP) 스위치 】                     |  |
|----------------------|---------------------------------|---------|---------------------|------------------------------------|--|
|                      | N 1 2                           | Pin No. |                     | 설 명                                |  |
| OFF                  |                                 | 1 -     | ON                  | Application Run Time Mode          |  |
|                      |                                 |         | OFF                 | Development Mode                   |  |
|                      |                                 | 2       | Color (             | Depth Select (IEC1000 Series Only) |  |
|                      |                                 |         |                     |                                    |  |
| 딥스위치 설정 사진           |                                 |         | IEC Series 딥 스위치 위치 |                                    |  |
| SN12                 | 2                               |         |                     |                                    |  |
| 개발모드                 | 응용프로그램 런타임모드                    |         | 非 Lite              | Lite                               |  |

런타임모드(Application RunTime Mode)에서 ActiveSync(Mobile Device Center) 연결주의

런타임모드에서 개발PC와 Active Sync(Mobile Device Center)를 연결하면 응용프로그램의 성능문제와 비정상적인 동작으로 Active Sync 연결은 반드시 Development Mode에서만 연결하시기 바랍니다.

# 제 2 장 개발 환경 설정

1. 설치순서

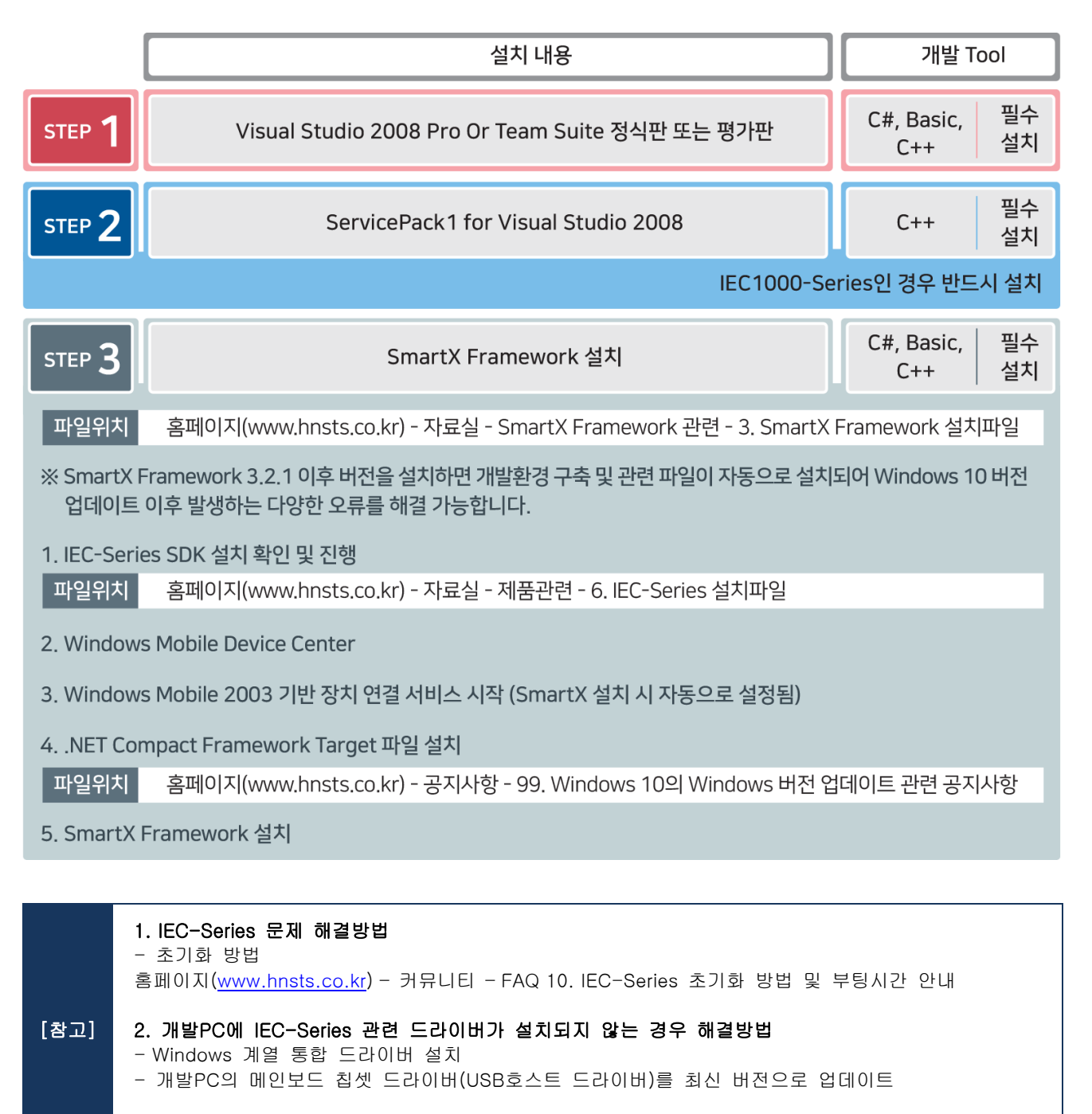

3. SmartX Framework 설치 시 SmartScreen 필터 설치오류 발생 해결방법

IEC1000-Series(Compact 7) SDK는 개발언어가 C++인 경우와 함께 C#, VB.NET언어를 사용하여 응용프로그램을 개발할 경우 반드시 SDK를 설치하시기 바랍니다. IEC1000-Series(CE 6.0) SDK는 개발언어가 C++인 경우 반드시 설치가 필요하며, C#, VB.NET언어인 경우 설치가 필요 없습니다.

#### 2. Visual Studio 2008 설치

1) 설치시작화면. 'Visual Studio 2008 설치'를 선택

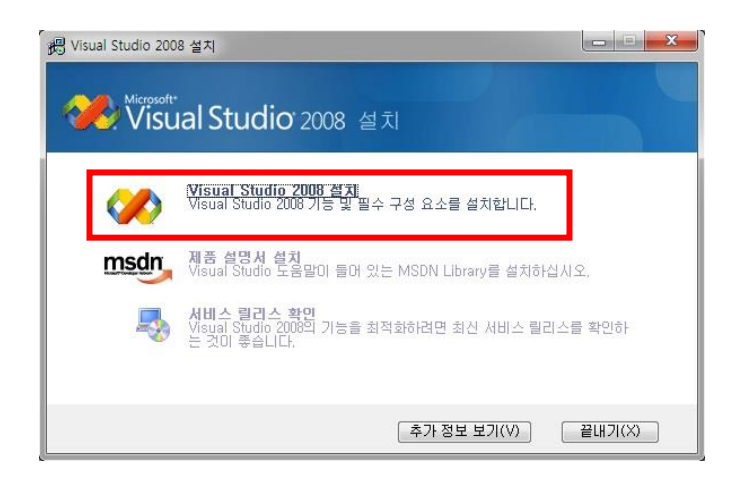

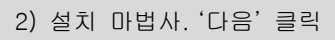

### 

#### 3) 제품 키 및 설치 정보 입력.'다음'클릭

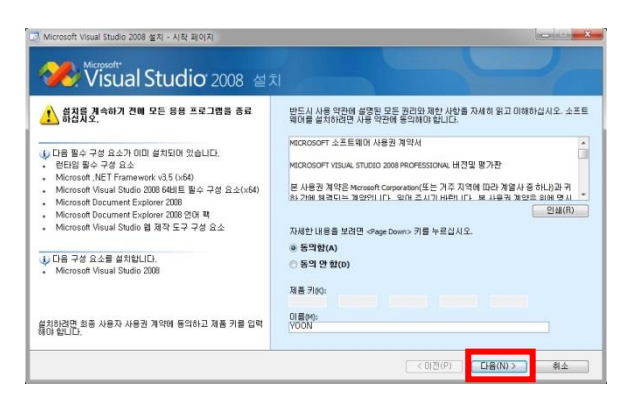

# 4). 설치 기능 및 설치 경로 설정 (기능은 기본값 선택) → '설치' 클릭

#### 5)'설치'진행 중

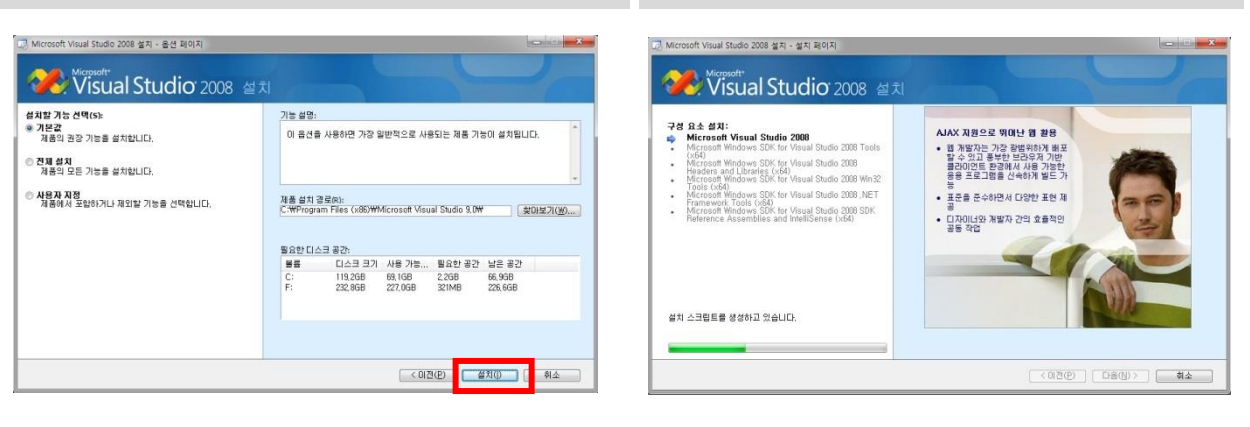

6) 정상 설치 완료 시 시스템 재 시작

7) MSDN설치는 필수사항 아님 웹 사이트를 통해 접근 가능

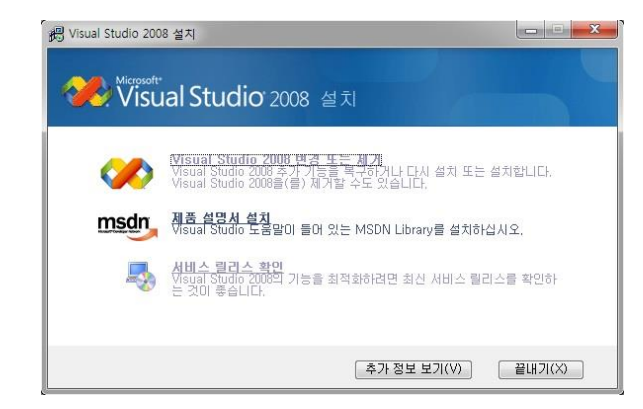

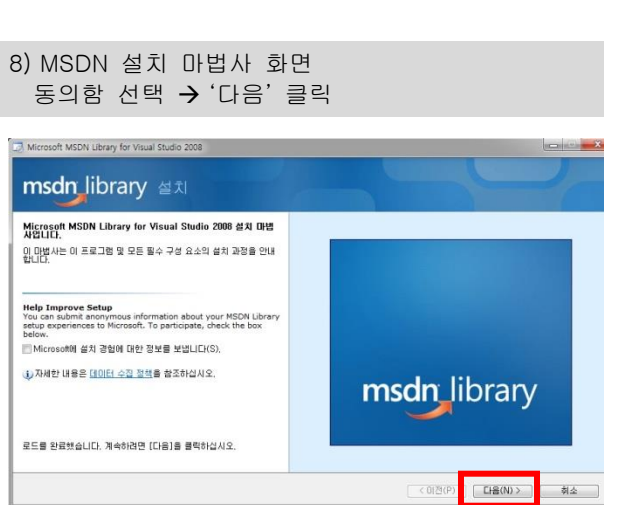

#### 9) 사용 약관 동의함 체크 → '다음' 클릭 💭 Microsoft MSDN Library for Visual Studio 2008 설치 - 시작 페이지 msdn\_library 설치 ▲ 성치를 계속하기 전에 모든 응용 프로그램을 종료 화성식으로 소의 경우 설치하는 동안 네트워크 연결이 정시 중단됩니다. 반드시 사용 약관에 설명된 모든 권리와 계한 사항을 자세히 읽고 이해하십시오. 소프 트웨어를 설치하려면 사용 약관에 동의해야 합니다. MICROSOFT 소프트웨어 사용권 계약서 MICROSOFT MSDN LIBBARY FOR VISUAL STUDIO 2008 i) 다음 필수 구성 요소가 이미 설치되어 있습니다. • Microsoft Document Explorer 2008 • Microsoft Document Explorer 2008 언어 팩 본 사용권 계약은 Microsoft Corporation(또는 거주 지역에 따라 계열사 중 하나) 과 귀하 간에 체결되는 계약입니다. 읽어 주시기 바랍니다. 본 사용권 계약서는 위 ~ 인쇄(月) 다음 구성 요소를 설치합니다. Microsoft MSDN Library for Visual Studio 2008 자세한 내용을 보려면 <Page Down> 키를 누르십시오. ● 동의함(A) 등의 안 함(D) 이름(M): YOON 설치하려면 최종 사용자 사용권 계약에 등의해야 합니다. 취소

#### 10) 설치 기능 및 설치 경로 설정 (기능은 '전체 설치' 선택) → '설치' 클릭

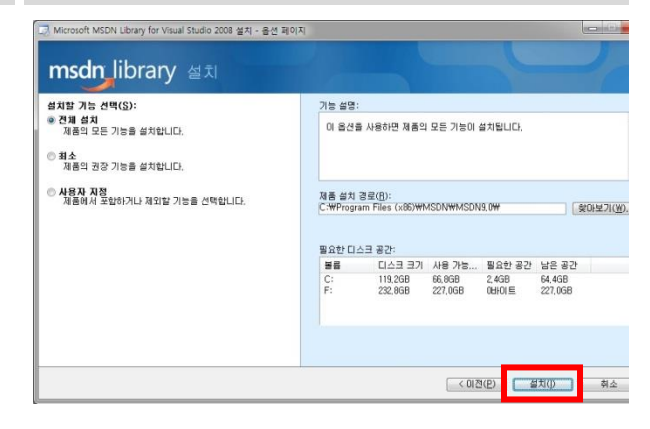

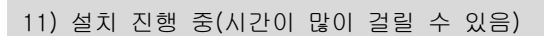

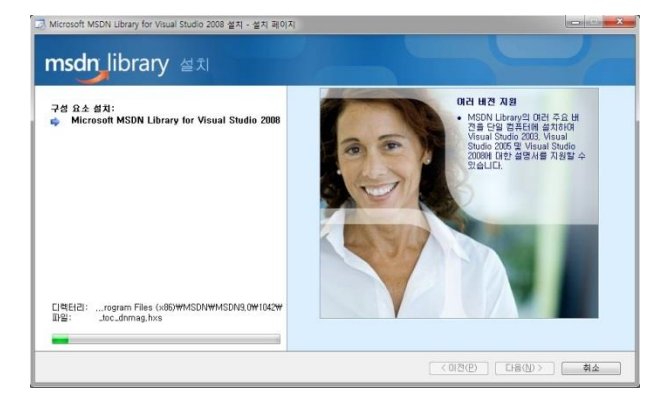

#### 12) 설치 완료

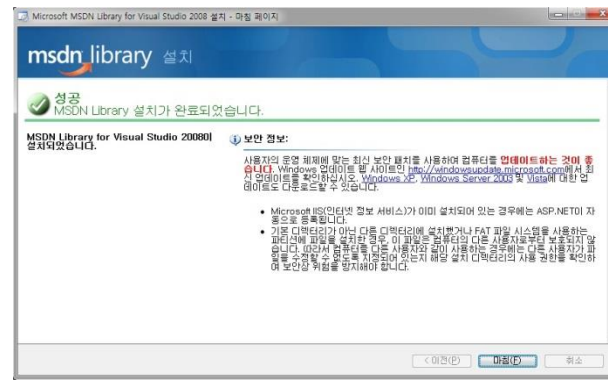

3. ServicePack1 for Visual Studio 2008 설치하기

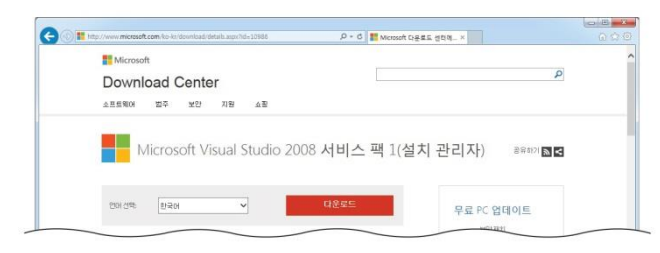

1) MS Download Center에서 Service Pack1 for Visual Studio 2008을 받습니다. <u>http://www.microsoft.com/ko-</u> <u>kr/download/details.aspx?id=10986</u> 에서 다운로드 가능.

※ Microsoft사의 정책에 따라서 다운로드 주소는 변경 될 수 있습니다.

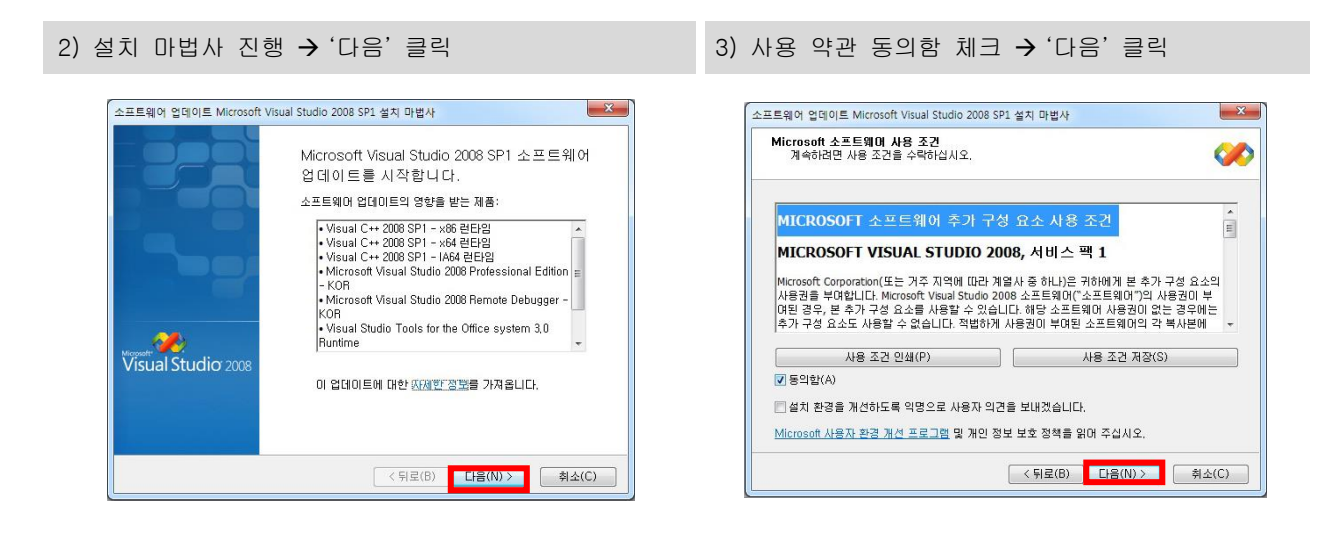

4) 설치 중

5) 설치 완료 '마침' 클릭

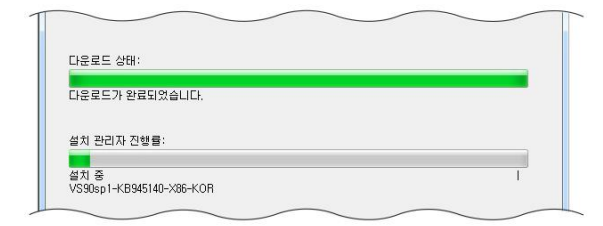

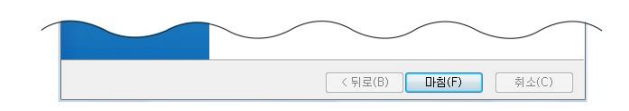

### 4. SmartX Framework 설치

홈페이지(<u>www.hnsts.co.kr</u>) -자료실 - SmartX 관련 - SmartX Framework 관련

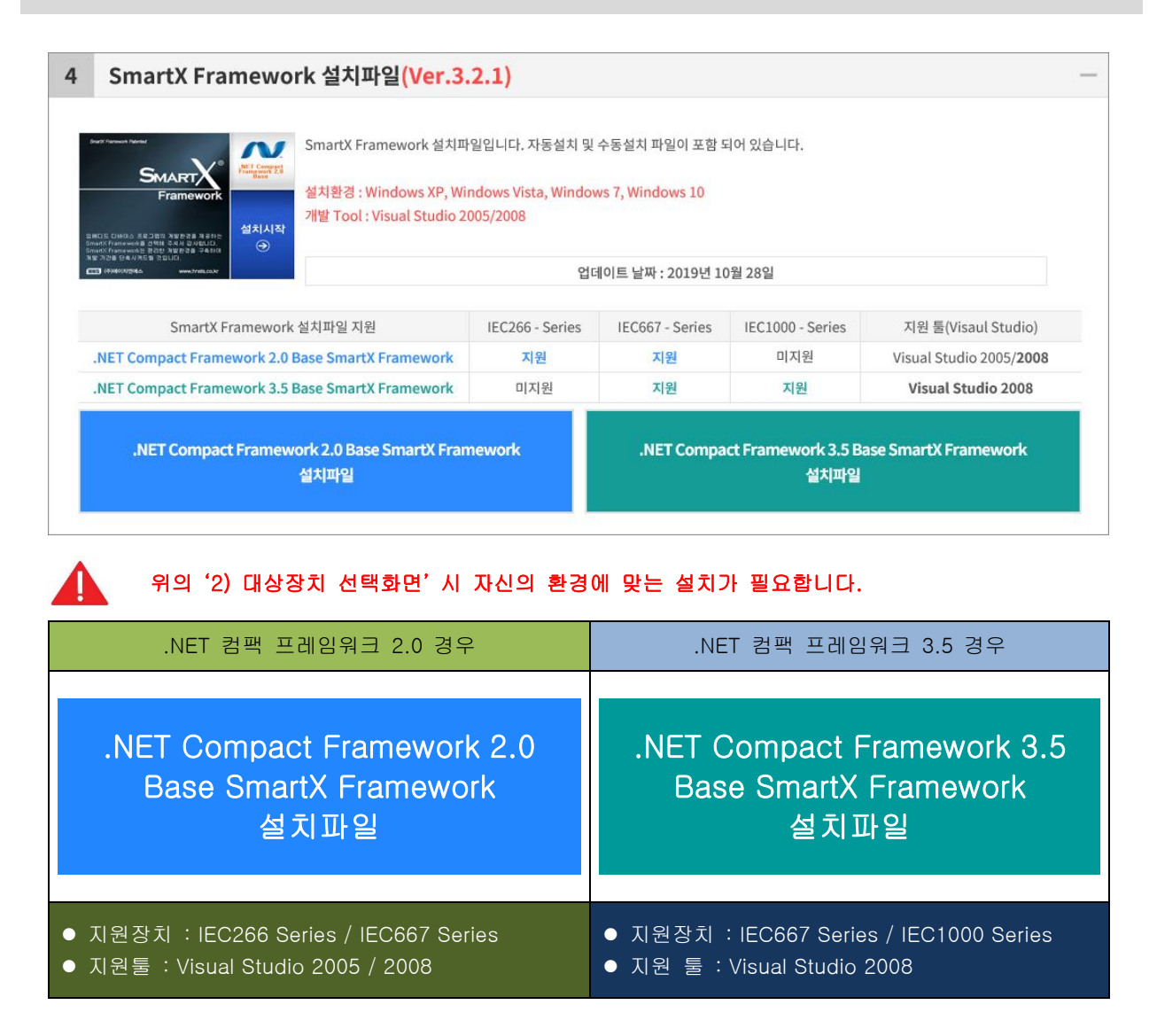

1) SmartX Framework 설치 프로그램 실행

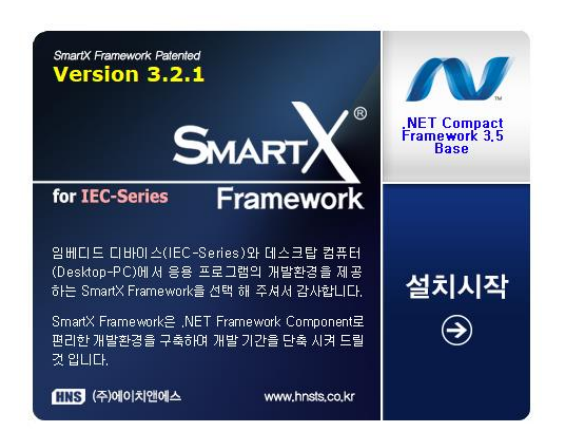

#### 2) 대상장치 선택화면

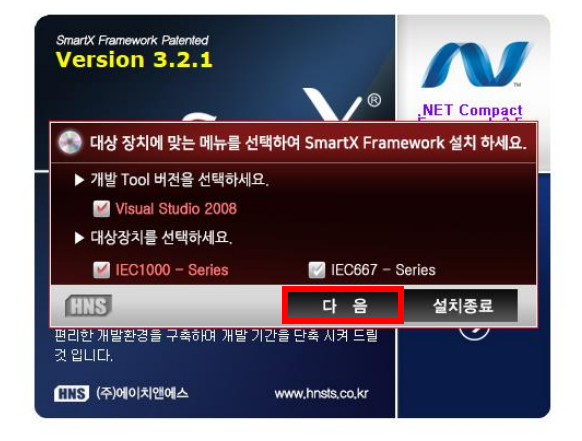

#### 3) 제품별 설치 폴더 / 개발환경 자동 설치 확인

| 1. 제품 별 설치 폴더 9                                                                                                    | 갈내                                                                                                    | <u>(관련 내용 자세히 보기 - 공지사항 링크)</u>                                                                      |  |  |
|----------------------------------------------------------------------------------------------------|----------------------------------------------------------------------------------------------------|----------------------------------------------------------------------------------------------------|--|--|
| SmartX Framework Ver.2.8.0 부터 IEC-Series 제품 별 설치 기능을 지원 하게 되었습니다. 따라서 제품별 설치<br>를 함께 하여 편리하게 사용할 수 있도록 하였습니다.                                  |                                                                                                    |                                                                                                    |  |  |
| 2.8.0 버전 설치 후 반드시 기존의 프로젝트에서 SmartX(SmartX, JECXXXX,DLL, SmartXCommon.DLL,<br>SmartXCommonExt .DLL) 관련 DLL의 참조 경로를 새롭게 설치된 경로로 반드시 변경하시기 바랍니다. |                                                                                                    |                                                                                                    |  |  |
| 2. 개발 환경 자동 설치                                                                                                    | 확인                                                                                                    | <u>(관련 내용 자세히 보기 - 공지사항 링크)</u>                                                                      |  |  |
| <b>□</b> • •<br>E⇒+                                                                                                    | 개발 환경 관련 설정 및 설치 프로그램을 자동으<br>★ 설치 시 주의사항 ★<br>밥드시 USB Cable 연결을 제거하시고 설치를 ?<br>SmartX Framework를 설치해도 Mobi<br>STEP 1 제품 초기화 진행[초기화 방법 링크]<br>STEP 2 개별PC의 메인보드 칩셋 드라이버(US | 로 설치하시켰습니까? ✓ 설치권장(예)<br>진행하시기 예(권장) 아니요<br>ie Device Center 연결이 안되는 경우<br>:B호스트 드라이버)를 최신 버전으로 업데이트 |  |  |

| <b>예(권장) 선택하는 경우</b><br>※Windows 10 업데이트 후 다양한 문제 발생시 선택<br>※USB Cable의 연결을 반드시 제거하고 진행                                                                                          | 아니오 선택하는 경우           |
|----------------------------------------------------------------------------------------------------|-----------------------|
| - IEC-Series SDK 설치 확인 및 진행<br>- Windows Mobile Device Center 설치 확인 및 진행<br>- Windows Mobile 2003 기반 장치 연결 서비스 시작<br>NET Compact Framework Target 파일 설치<br>- SmartX Framework 설치 | - SmartX Framework 설치 |

참고 IEC-Series SDK, Windows Moblie Device Center 설치가 안 된 경우 자동설치가 진행됩니다.

#### ※ SDK 설치 시작 ※

4) SDK 자동 설치 전 주의 사항 안내

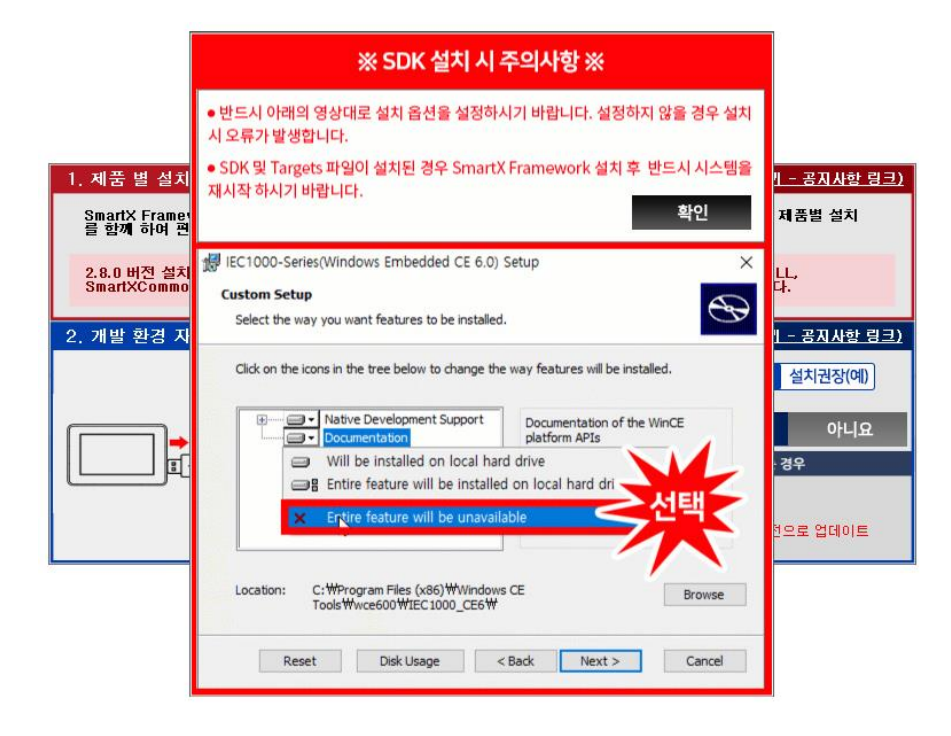

5) IEC1000 SDK설치 시작 화면. 'NEXT' 클릭

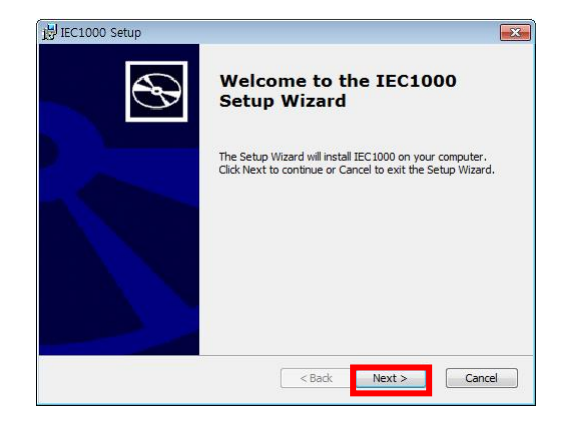

7) 설치 정보를 입력 → 'NEXT' 클릭

6) 'Accept'선택 → 'NEXT' 클릭

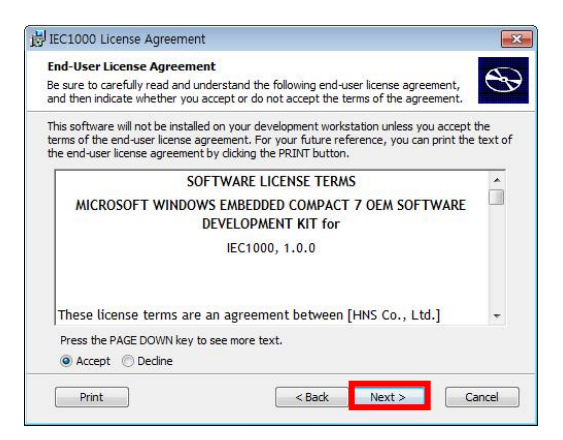

8) 설치 유형은 꼭 'Custom' 선택 → NEXT클릭

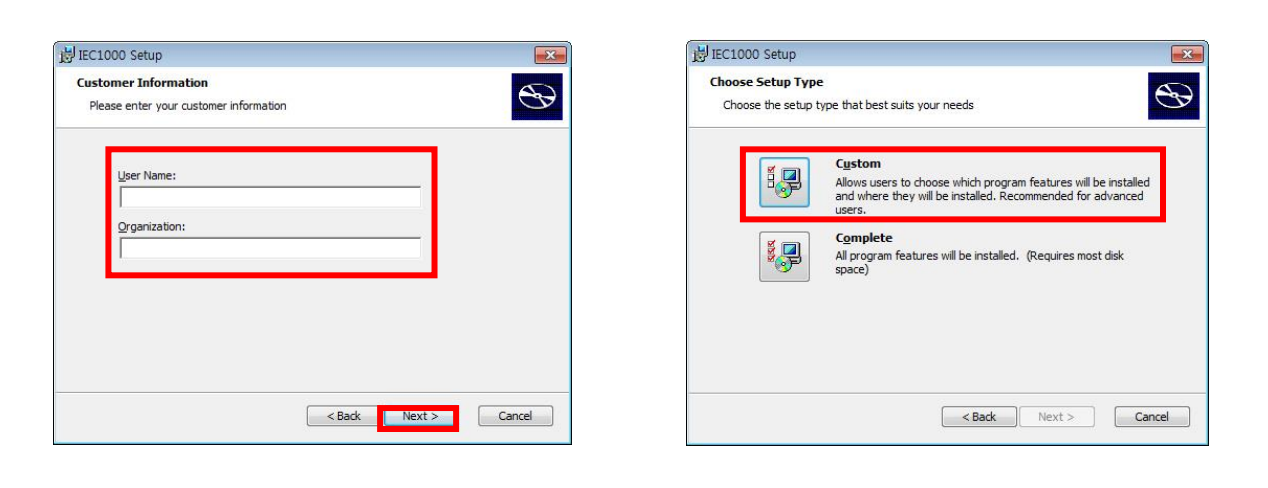

9) Documentation에서 "Entire feature will be unavaila 10) SDK 설치시작 Install 클릭 ble"를 선택하여 항목을 제거(중요)

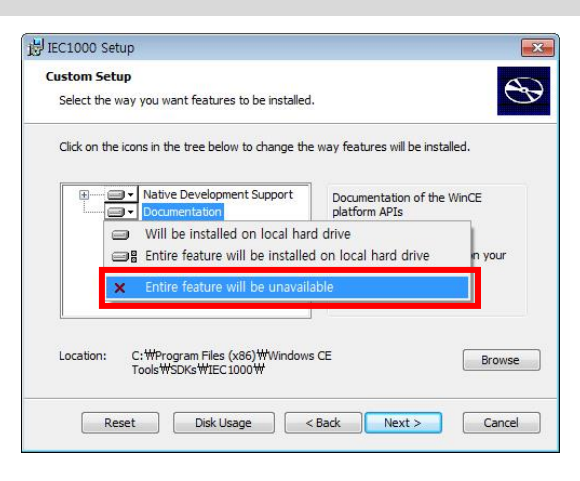

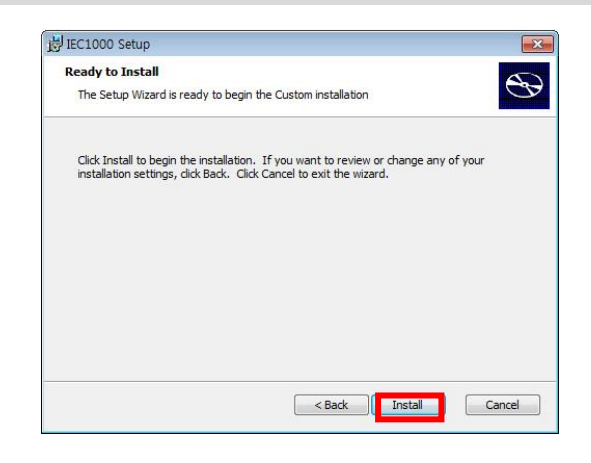

| 岁 IEC1000 Setup                                                       | ×               | i IEC1000 Setup |                                                   |
|-----------------------------------------------------------------------|-----------------|-----------------|---------------------------------------------------|
| Installing IEC1000                                                    | S               | $\odot$         | Completing the IEC1000<br>Setup Wizard            |
| Please wait while the Setup Wizard installs IEC 1000. This m minutes. | ay take several |                 | Click the Finish button to exit the Setup Wizard. |
| Status: Copying new files                                             |                 |                 |                                                   |
|                                                                       |                 |                 |                                                   |
|                                                                       |                 |                 |                                                   |
|                                                                       |                 |                 |                                                   |
|                                                                       |                 |                 |                                                   |
|                                                                       |                 |                 |                                                   |

※ Windows Mobile Device Center 설치 시작 ※

13) "Windows Mobile Device Center" 자동 설치

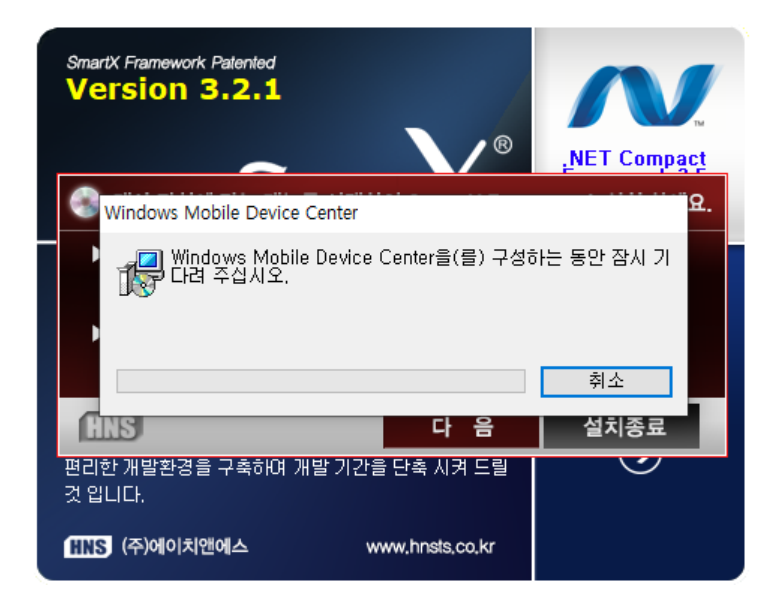

| ※ SmartX Framework 설치 시작 ※                 |                                                                                                    |  |  |  |
|--------------------------------------------|----------------------------------------------------------------------------------------------------|--|--|--|
| 14) SmartX Framework 설치시작 "INSTALL"        | 15) 설치 진행화면                                                                                                    |  |  |  |
| EC1000 - SmartX Framework Setup Ver. 3.2.1 | EC1000 - SmartX Framework Setup Ver. 3.2.1         Superior State State Sta |  |  |  |

16) 설치경로 표시 화면

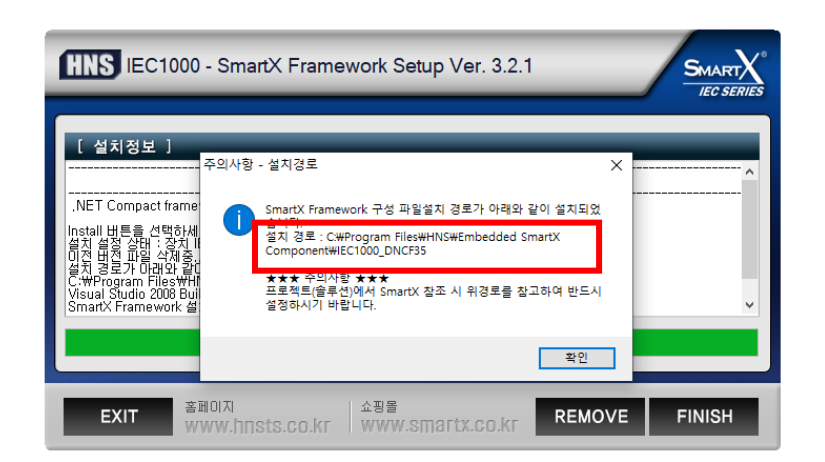

17) 설치 완료 후 시스템 재시작 확인 화면(★재부팅 권장)

| IEC1000 - SmartX Framework Setup Ver. 3.2.1                                                                                                    |        |
|----------------------------------------------------------------------------------------------------|--------|
| [ 설치정보 ]         NET CompactFramework - Taroets. 파일 설치 알로         [ Visual Studio 2008 ID]         Install 비트를 선택하시<br>설치 설정 상태 : 장치 IE<br>IN적 명치 개일 삭제증.         INT 대기 개일 삭제증.         실치 경로가 Drative 갈려<br>C.WPProgram Files/WHI<br>Visual Studio 2008 Buils<br>smartX Framework 실험<br>Embedded Componen<br>SmartX(Embedded Sm         Image: State State | ×      |
| 홈페이지 쇼핑몰<br>EXIT 홈페이지 WWW.hnsts.co.kr WWW.smartx.co.kr REMOVE                                                                                                    | FINISH |

#### 4-1.SDK 설치 관련

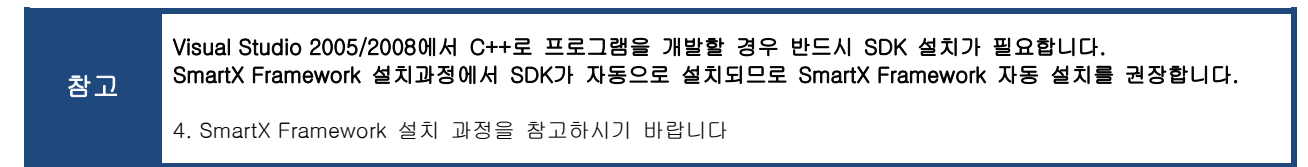

#### 4-2. Windows Mobile Device Center 설치

#### 1) Windows 7, 8, 10 for Mobile Device Center 설치

Windows Vista 또는 Windows 7 버전부터는 ActiveSync가 아닌 Mobile(Windows CE)제품을 연결시켜 주는 Windows Mobile Device Center 프로그램을 사용합니다.

Windows Vista에서는 별도로 프로그램을 설치해야 하지만, Windows 7 이후 버전부터는 운영체제에 프 로그램이 설치 되어 있으므로 별도로 설치할 필요가 없습니다.

1) IEC-Series을 PC와 케이블로 연결하면 아래와 같이 장비에 맞는 드라이버 파일을 자동 설치 단말기를 연결했음에도 별다른 반응이 없으면 단말기를 Reset하신 후 다시 연결하십시오.

| · 드라이버 소프트웨어 설치                                                                         | X                                                                                  |
|-----------------------------------------------------------------------------------------|------------------------------------------------------------------------------------|
| 장치 드라이버 소프트웨어                                                                           | 설치                                                                                 |
| Microsoft USB Sync<br>알 수 없는 장치<br>Windows Update에서 장치 드라이버<br>Windows Update의 드라이버 소프트 | 사용 준비 완료<br>Windows Update 검색 중<br>1 소프트웨어를 다운로드하려면 시간이 걸릴 수 있습니다.<br>웨어 다운로드 거너뛰기 |
|                                                                                         | 달기(C)                                                                              |

2) 설치 완료 시점에서 아래와 같은 창 활성화

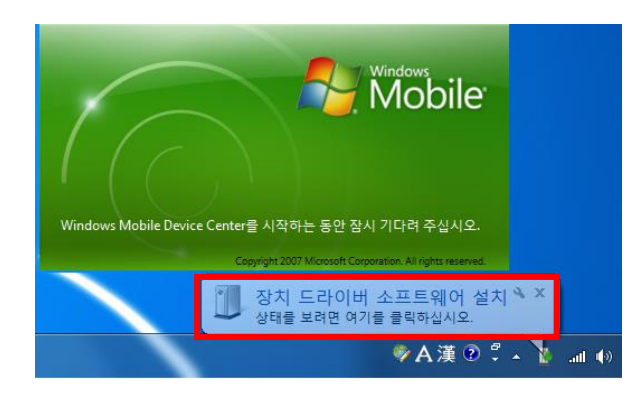

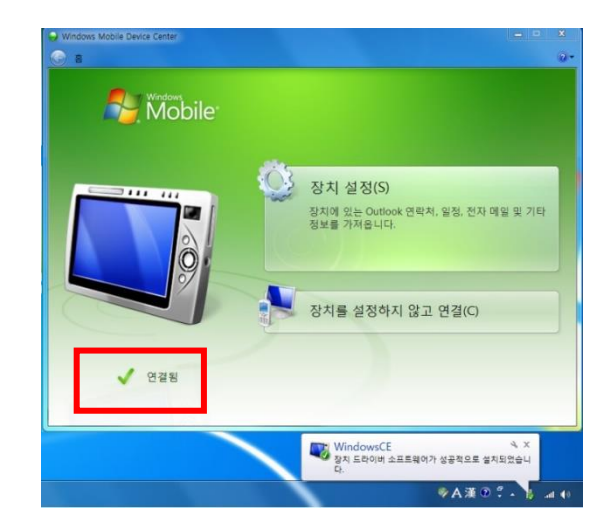

3) 아래의 그림과 같이 연결완료

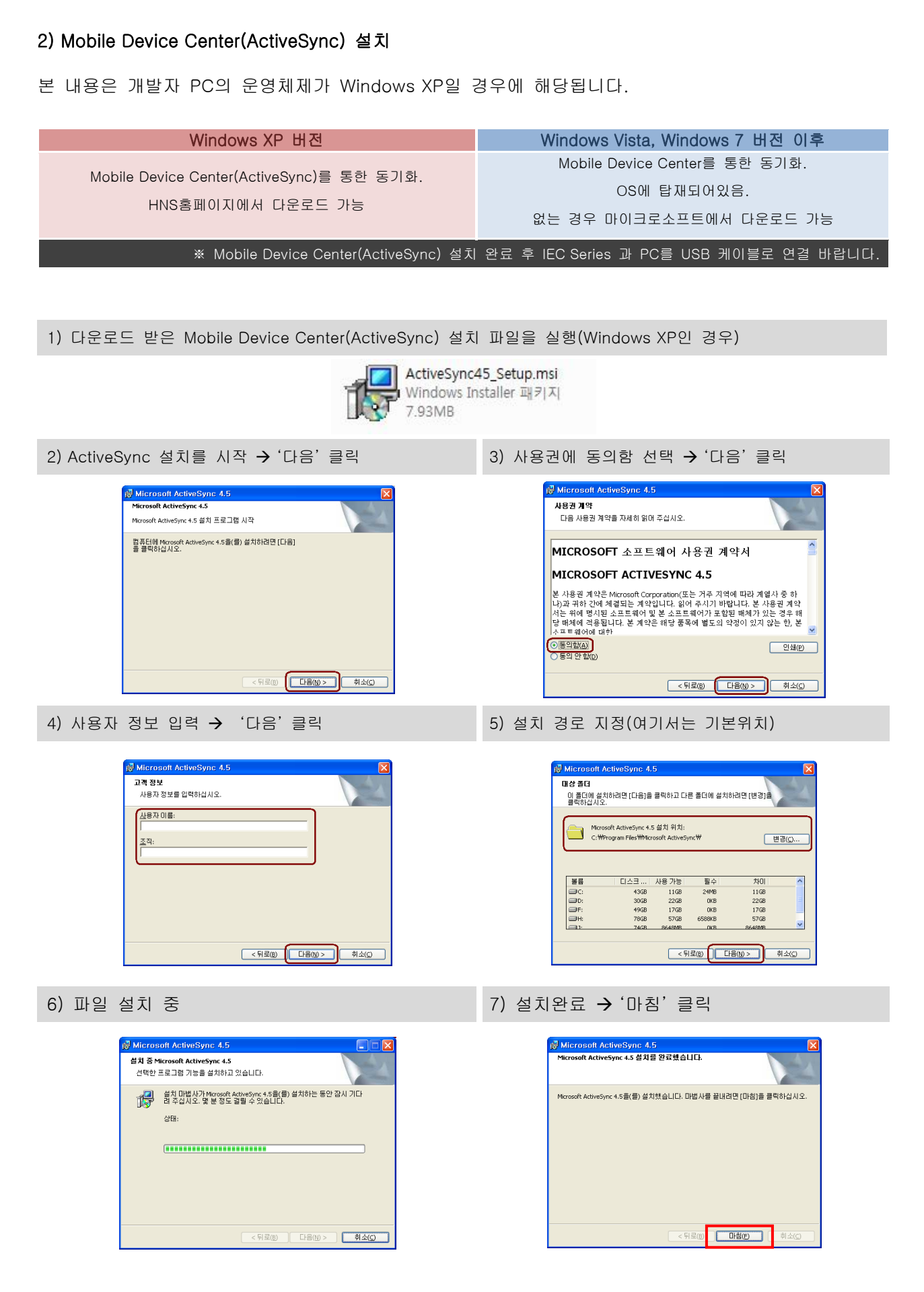

## 제 3 장 프로젝트 생성

1. Visual C++ Windows CE 장치 프로젝트 만들기

1-1. Visual C++ Windows CE 장치 프로젝트 만들기(Visual Studio 2008 / IEC1000)

프로젝트를 만들기 앞서 C++로 Windows CE 장치 응용프로그램을 개발할 경우 당사에서 제공하는 SDK(IEC266 SDK, IEC667 SDK, IEC1000 SDK)가 반드시 설치가 되어 있어야 장치 응용프로그램을 개 발 하실 수 있습니다.

| 1) Microsoft Visual Studio 2008을 실행 | 2) 파일메뉴 🗲 '프로젝트' 선택                                                                                                   |
|-------------------------------------|----------------------------------------------------------------------------------------------------|
|                                     | Microsoft Visual Studio (관리자)          파일(戶) 편집(E) 보기(V) 도구(T) 테스트(S) 창(W) 도움말(H)         새로 만들기(N)         매로 마을기(E) |
| Winell Studio<br>2008               | 별기(C)     ●     웹 사이트(W) Shift+Alt+N       닫기(C)     ●     패일(F) Ctrl+N       값     슬루선 닫기(T)     기존 코드의 프로젝트(E)      |

3) 아래와 같이 프로젝트 형식에서 Visual C++ → 스마트장치를 선택 후 탬플릿은 MFC 스마트 장치 응용 프로그램을 선택하고 아래의 이름을 입력합니다. (솔루션 이름은 자동 입력됨)

| 새 프로젝트                                       |                                                      |                                                                                                    |                                            |                   | ? ×    |
|----------------------------------------------|------------------------------------------------------|----------------------------------------------------------------------------------------------------|--------------------------------------------|-------------------|--------|
| 전 프로젝트 형식(만):                                | 역<br>형식<br>토                                         | 밤물릿()):<br>Visual Studio에 설치되어 있는<br>GATL 스마트 장치 프로젝트<br>MFC 스마트 장치 프로젝트<br>UN 물문 것<br>G 문라인 팀을 갖 검색 | 점물릿<br><sup>20</sup> MEC 스마트<br>20 MEC 스마트 | NET Framework 2.0 |        |
| MFC 라이브러리를<br>이름(N):<br>위치(L):<br>순동서 이름(M): | 사용하는 Windows M<br>Smartworld<br>F:₩SRC<br>Smartworld | obile 및 기타 Windows CE 기반 장기                                                                          | N용 응용 프로그램입니다.<br>IV 슈르세요 디러터리 미           | ▼ <u>찾</u>        | 아보기(8) |
|                                              | omacholia                                            |                                                                                                    |                                            | 확인                | 취소     |

4) 확인을 클릭하면 다음과 같이 응용프로그램 마법사가 시작 됩니다. "다음" 선택하세요

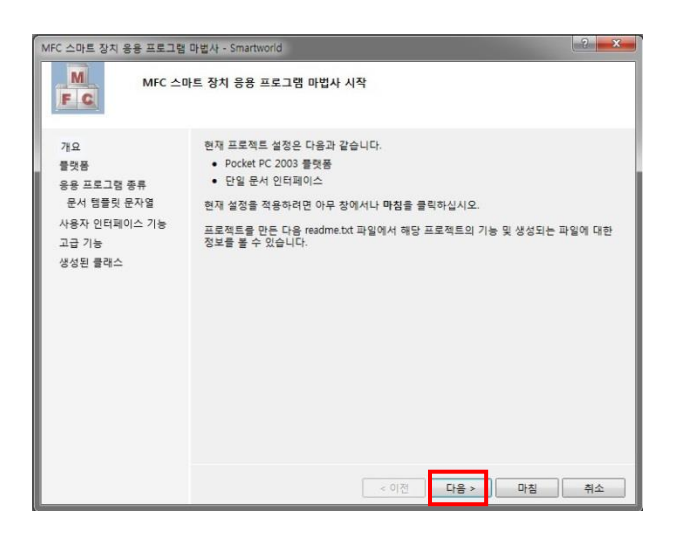

5) SDK를 선택 합니다. 설치되어 있는 SDK에서 IEC667을 선택하고 오른쪽의 ">"버튼을 클릭하면 선택된 SDK에 항목이 추가 되는 것을 확인할 수 있습니다.

| MFC 스마트 장치 응용 프로그램 I                                                      | 마법사 - Smartworld                                                          |                            | ? ×   |
|---------------------------------------------------------------------------|---------------------------------------------------------------------------|----------------------------|-------|
| 플랫폼                                                                       |                                                                           |                            |       |
| 개요<br>클랫동<br>응용 프로그램 종류<br>문서 햄플릿 문자열<br>사용자 인티페이스 기능<br>고급 기능<br>생성된 클래스 | 현재 프로젝트에 추가할 물덧용 S<br>설치되어 있는 SDK():<br>Pocket PC 2003<br>Smartphone 2003 | 5DK를 선택합니다.<br>선택된 SDK(5): | -     |
|                                                                           | Pocket PC 2003<br>명령 집합: ARMV4                                            | < 이전 다음 > 다                | i점 취소 |

6) 응용프로그램 종류는 대화상자 기반을 선택하여 완료 합니다.(여기까지 완료 되셨으면 빌드하여 장치에서 프로그램이 실행되는 것을 확인 하실 수 있습니다.)

만약 <u>사용자 고급기능을 설정</u>하시는 경우 다음을 누르시고 다음 단계부터는 개발자가 생성하고자 하는 프로그램의 환경에 맞도록 설정하시면 됩니다.

| 사용자 인터페이스 기능                                   |                                       | 생성된                                            | 244A                                                                                                    | 고급 기                                           | or                                                                                        |
|------------------------------------------------|---------------------------------------|------------------------------------------------|----------------------------------------------------------------------------------------------------|------------------------------------------------|-------------------------------------------------------------------------------------------|
| 74.0                                           | 미려 다음.                                | 개요<br>물덧등<br>응용 프로그램 등류<br>문서 역주인 문자역          | 상원 클릭스(Q):<br>CSmartwoldStapp<br>CSmartwoldOlg                                                                                                    |                                                | 77.76                                                                                     |
| 개요<br>플랫폼<br>응용 프로그램 종류                        | 응당 포금.<br>● 메뉴만(M)<br>○ 메뉴 및 단추①      | 는지 성공옷 든지금<br>사용자 인터페이스 기능<br>고급 기능<br>생성된 클래스 | 불력소 이용⑤2: /› 라 왕일⑤:<br>CSmuthoridApp (Smuthorid.h                                                                                                    | 개요<br>플랫폼<br>응용 프로그램 종류                        | 고급 기종.<br>Windows 도움말(E)<br>인쇄 및 인쇄 미리 보기(P)                                              |
| 문서 명을딧 문사열<br>사용자 인터페이스 기능<br>고급 기능<br>생성된 클래스 | ☐ 상태 표시줄®<br>대화 상자 제목@:<br>Smartworld |                                                | Countrol A Countrol Countrol C | 문서 템플릿 문자열<br>사용자 인터페이스 기능<br>고급 기능<br>생성되 클래스 | <ul> <li>□ ActiveX 컨트롤(R)</li> <li>□ Windows 소켓(W)</li> <li>지금 파악 목록이 파악 소 (N)</li> </ul> |
| $\sim$                                         | $\sim$                                | []                                             | ŀ용자 고급기능 설정 창]                                                                                                    | 000 21-                                        |                                                                                           |

7) 솔루션 탐색기 SmartWorldCPP.rc를 클릭 후 Dialog창 클릭 → 열기

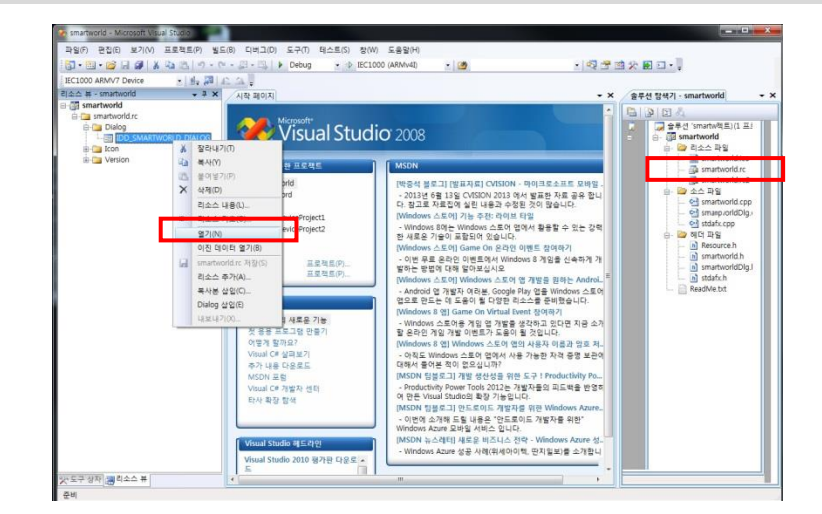

- 8) 도구상자의 Button 컨트롤을 Form1에 드래그 앤 드롭
- 9) 버튼에서 속성창 Caption항목의 값을 'Button1'
   → '안녕하세요' 로 변경.

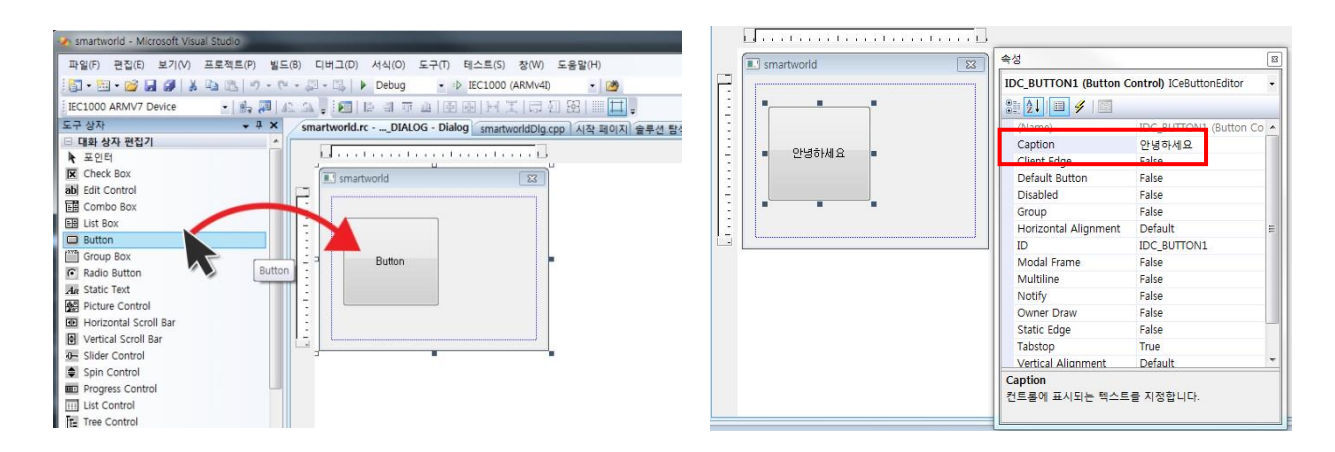

10) '안녕하세요' 버튼 더블클릭 → 버튼 클릭이벤트에 AfxMessageBox(L"감사합니다."); 입력

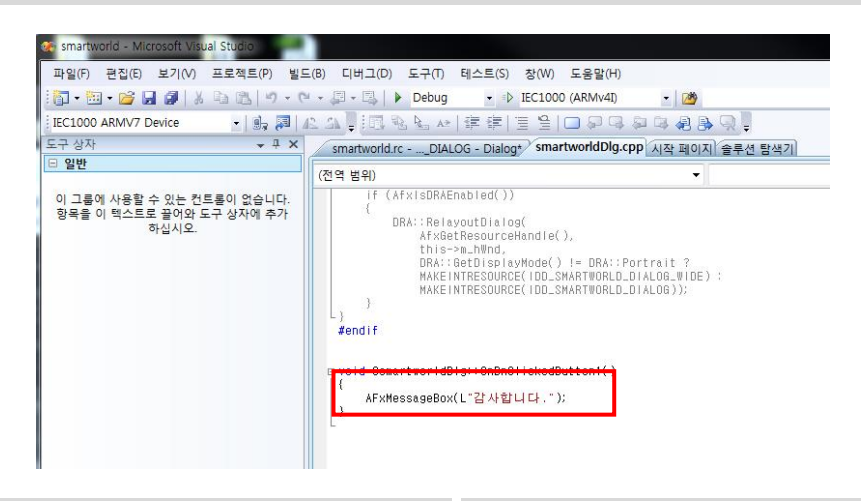

11) '빌드' → '솔루션 빌드' 클릭

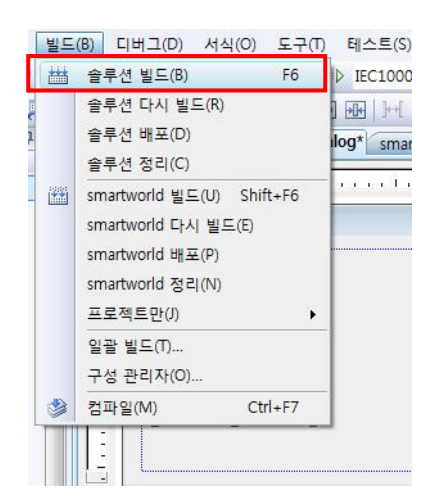

12) '디버그' → '디버깅하지 않고 시작' 클릭

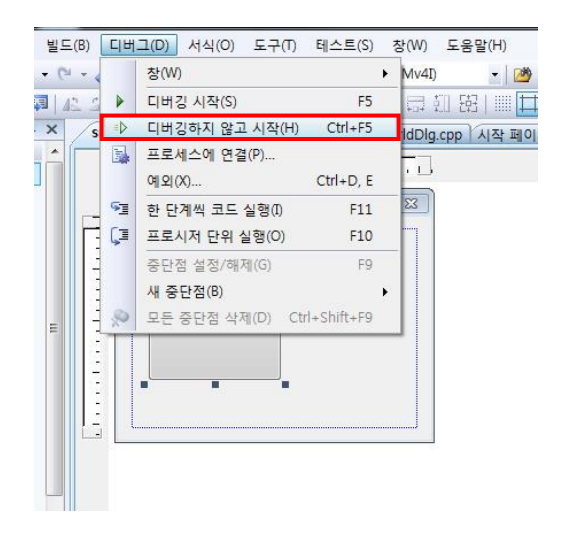

13) IEC667 장치에서 응용프로그램이 실행됩니다.

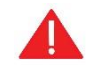

빌드 및 배포 관련한 사항은 다음장의 개발환경 세부설정 하기를 반드시 참고 하시기 바랍니다. 1-2. C++ SmartX 지원 사항

| Hardware Control Class | SmartGPIO, SmartADC, SmartDAC, SmartPWM,<br>SmartIIC, SmartSound, SmartBattery,<br>SmartVideo(IEC667 Only), SmartPrint,<br>Seiral_Test, BacklightControl(IEC266 Only) |
|------------------------|----------------------------------------------------------------------------------------------------|
| Useful Component Class | SmartUpdate, SmartFTP, SmartPlayer, SmartBootLogo                                                                                                    |

### 1-3. 장치용 MFC C++ 과 표준 MFC의 차이점

Windows CE에 포함된 MFC Library는 메모리 등 장치상 제약 때문에 PC환경의 Windows 보다 적은 기능들로 구성되어 있으며 표준 데스크탑 MFC가 지원하는 모든 클래스와 기능을 지원하지는 않습니다.

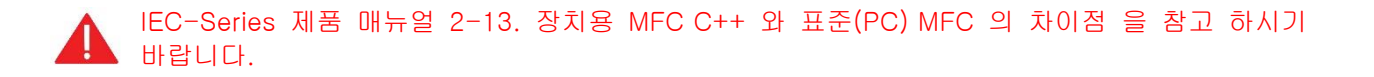

2. 개발환경 세부 설정하기

2-1. 디버깅 시작과 디버깅 하지 않고 시작

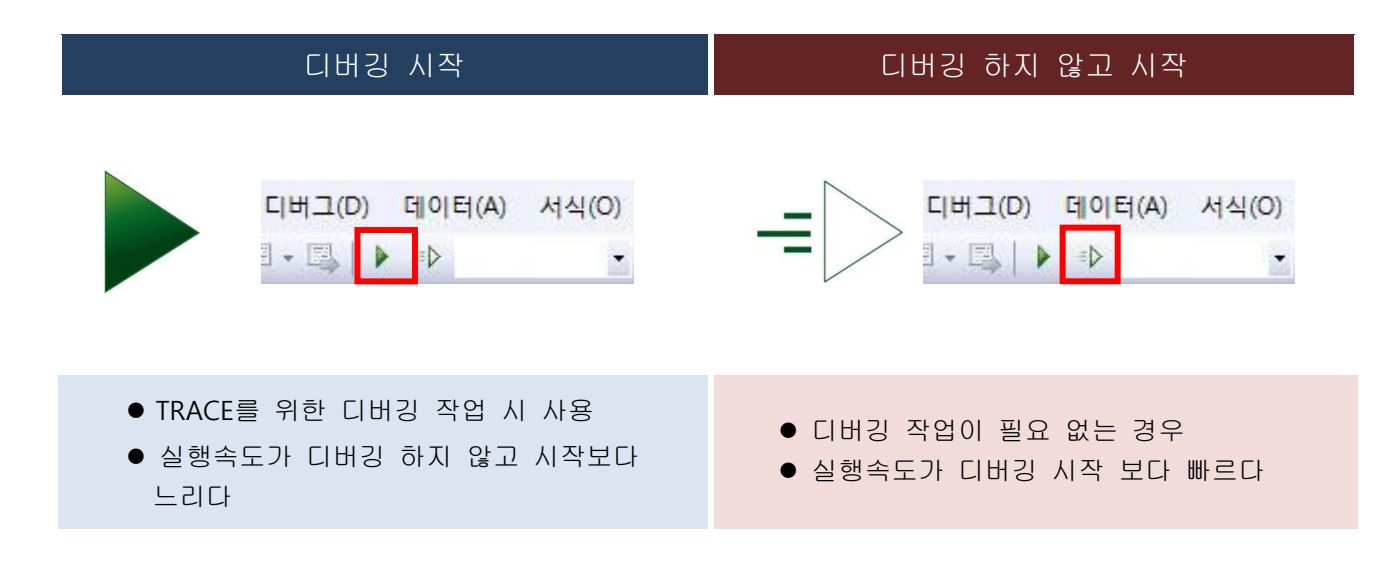

#### 2-2. 디버깅(Debug)하지 않고 시작 메뉴 활성화 하기

1) 디버깅하지 않고 시작 메뉴(아이콘)이 없는 경우 풀 다운 메뉴의 "도구"→"사용자 지정"을 선택

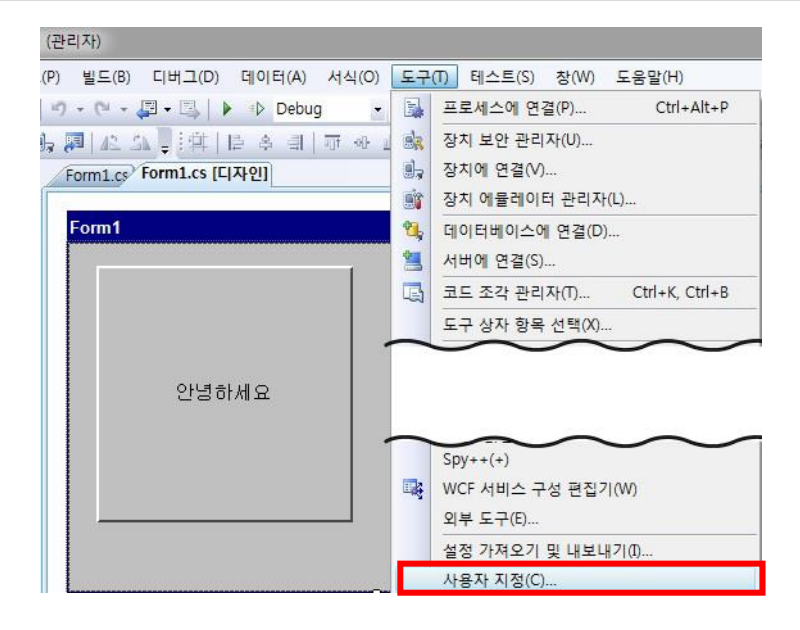

2) 사용자 지정에서 명령 탭 선택.
 범주(G): 디버그 선택 / 명령(D): 디버깅하지 않고 시작 선택.
 마우스로 드래그 하여 그림과 같이 메뉴를 끌어 올려 놓습니다.

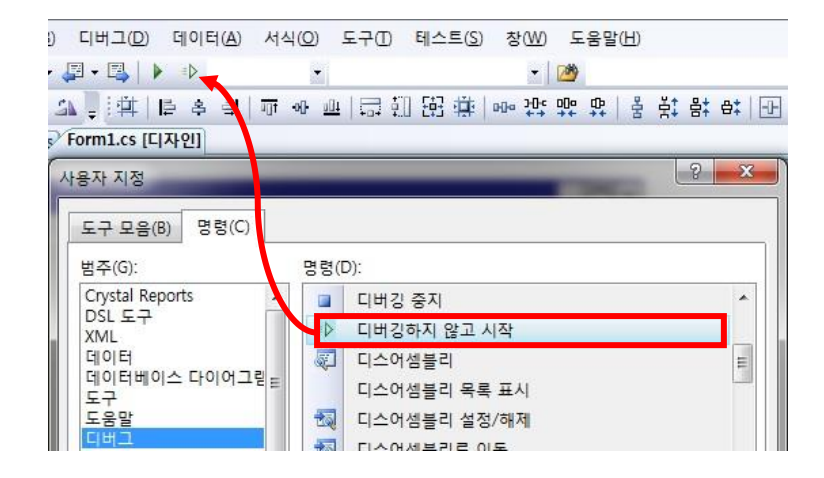

2-3. 디버깅(Debug)모드 & 릴리즈(Release) 모드

| 디버깅 모드                                          | 릴리즈 모드                                          |
|-------------------------------------------------|-------------------------------------------------|
| Debug - Any<br>Debug<br>Release<br>가인] 시작구성 관리자 | Debug ▼ Any<br>Debug<br>Release<br>사인] 시작구성 관리자 |
| ● 디버깅 정보 포함                                     | ● 디버깅 정보 미포함                                    |
| ● 개발 중 사용하는 모드                                  | ● 개발 완료 후 양산시 사용하는 모드                           |
| ● 파일크기가 릴리즈 모드보다 크다                             | ● 파일크기가 디버그 모드보다 작다                             |

#### 2-4. 디버깅 모드와 릴리즈 모드의 전환

CASE-1. 솔루션 구성 메뉴가 이미 추가된 경우는 별도의 작업 없이 사용이 가능합니다. 1) 릴리즈 모드와 디버깅 모드의 전환은 "솔루션 구성" 메뉴에서 변경 합니다. 만약 솔루션 구성 메뉴가 없으면 사용자가 추가 해주셔야 합니다.

CASE-2. 솔루션 구성 메뉴가 없는 경우

2) 추가방법은 디버깅하지 않고 시작에서 와 같습니다.
 우선 '도구'메뉴 → '사용자 지정'을 선택합니다.

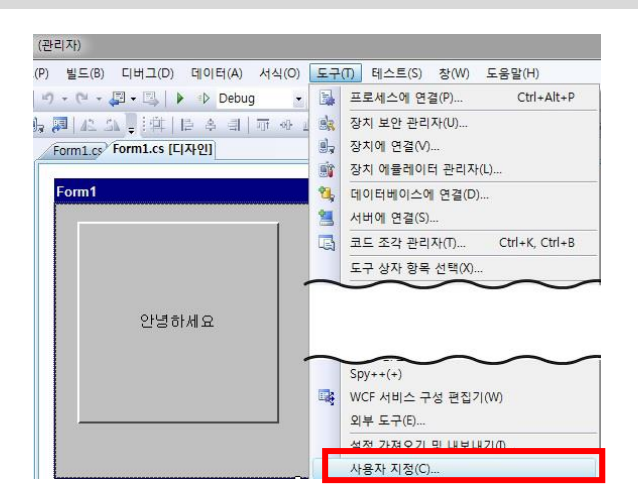

 '명령' 탭 → '빌드'를 선택 → '솔루션 구성'을 선택한 후 원하는 위치에 드래그 앤 드롭하여 메뉴를 추가 합니다.

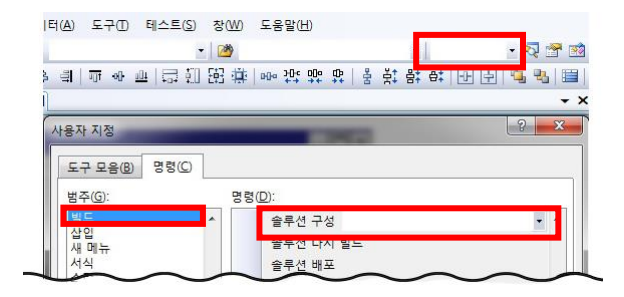

#### ※ 솔루션 구성메뉴를 드래그 앤 드롭 하기전 메뉴 가 비활성화 된 모습

CASE-3. CASE-2에서 솔루션 구성 메뉴가 추가 안 되는 경우

4) 솔루션 구성 선택해도 비활성화 되는 경우! "도구"→ "옵션" 선택 5) 옵션 설정 "일반"-"고급 빌드 구성표시"체크

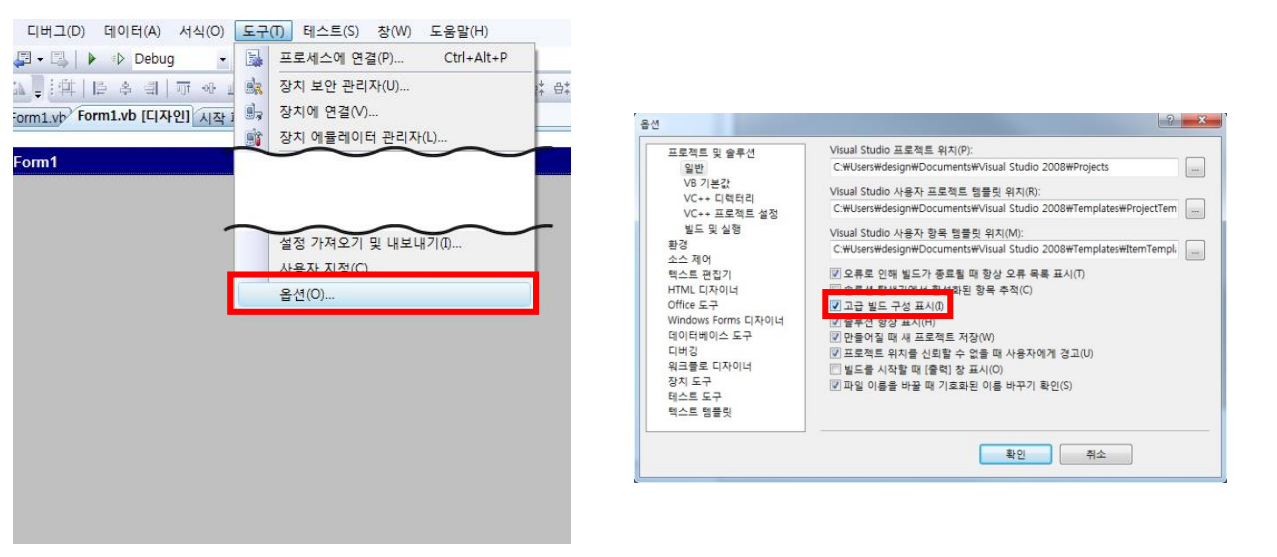

| 6) 설정완료                    |                                                                                                 |
|----------------------------|-------------------------------------------------------------------------------------------------|
| Debug 🔹                    |                                                                                                 |
| Debug<br>Release<br>구성 관리자 | 릴리즈 모드로 선택 하고 빌드를 하면 "Release"폴더에 실행 파일이 생성되고 디버그 모드로<br>선택 하고 빌드를 하시면 "Debug"폴더에 실행 파일이 생성됩니다. |

#### 2-5. Debug 폴더와 Release폴더의 위치

```
사용하는 IEC-Series에 따라 생성되는 위치가 다릅니다.
```

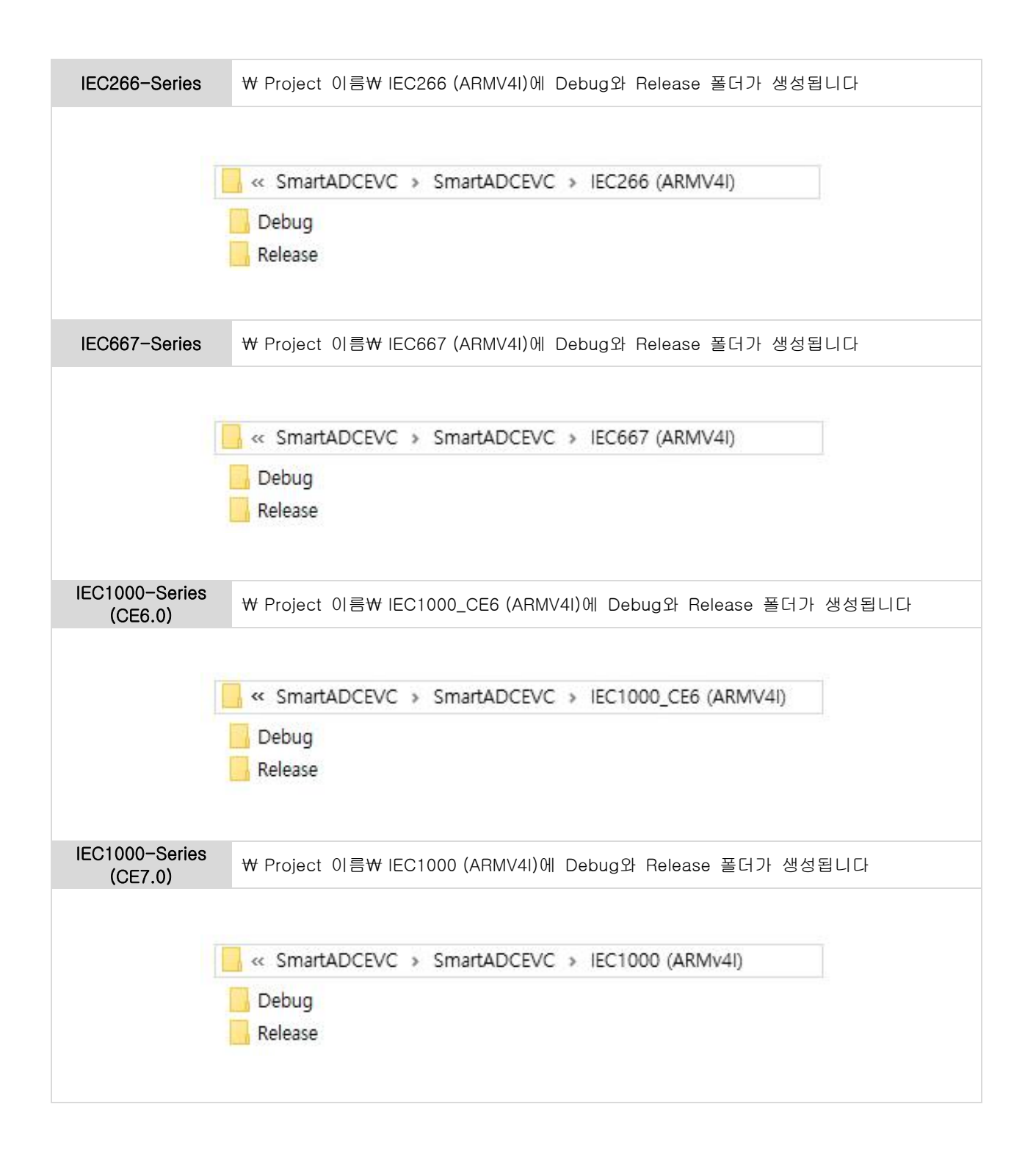

# 제 4 장 SmartX Framework 예제실행

#### 1. SmartX Framework 예제 실행

홈페이지 (<u>www.hnsts.co.kr</u>) - 자료실 - SmartX Framework관련 - 예제파일

1) 예제 다운로드 및 압축 해제

| rtModbus Sma                                                                                                    | rtX Framework 포함 된 컴포넌트의 예제소                                         | 스를 제품 및 언어별로 다운로드 받아 참고 ㅎ | 하시기 바랍니다.               |   |
|----------------------------------------------------------------------------------------------------|----------------------------------------------------------------------|---------------------------|-------------------------|---|
| in Charladhar Charladhan Charladhan Charlad | 언어 C#, Basic, C++(일부지원)                                              |                           |                         |   |
| (***********************************                                                                                                    | SmartX Framework 프로그래밍 가이드                                           |                           |                         |   |
|                                                                                                    | 미 보 지금시에 포하되 스스코드는 게바 시 치                                            | 고요 자리(하수)이므로 비그가 포하되어 이   | 을 수 있습니다. 프로그램 개박 시 이러? | 하 |
| · · · · · · · · · · · · · · · · · · ·                                                                                                    | 나는 사표할에 포함한 포르포르는 세월 사람                                              | 포이 <u>( 프 )</u>           |                         |   |
| [주 9]<br>버그]                                                                                                    | [] 은 지표할에 도접한 도그로드는 개할 지 됨<br>들을 수정 및 검층작업을 직접 하셔야 합니다.              | 포장 제표(국립)에스포 에스지 포함 페이 Mi |                         |   |
| 주 9<br>  世二<br>                                                                                                    | 5] 은 지표일에 포함된 포르포르는 개월 지 몸<br>들을 수정 및 검충작업을 직접 하셔야 합니다.              |                           |                         |   |
|                                                                                                    | ) 은 서표 올에 도접한 포스포스은 개를 사용<br>들을 수정 및 김충작업을 직접 하셔야 합니다.               |                           |                         |   |
| بطع<br>H⊒J<br>VET Compact Framework 3.5 Ba                                                                                                    | 1) 는 서표 문에 포함된 가 가 가 는 게 을 적 금<br>금을 수정 및 김충작업을 직접 하셔야 합니다<br>use 버전 |                           |                         |   |
| VET Compact Framework 3.5 Ba                                                                                                    | 1) 는 서표 들에 포함은 가 가 가 는 게 을 적 금<br>금을 수정 및 김승작업을 직접 하셔야 합니다<br>ase 버전 |                           |                         |   |
| VET Compact Framework 3.5 Ba                                                                                                    | ise 버전                                                               | Visual C#                 | Visual Basic            |   |

2) SmartADC.EVC 예제 실행

3)'빌드'→'솔루션 빌드'

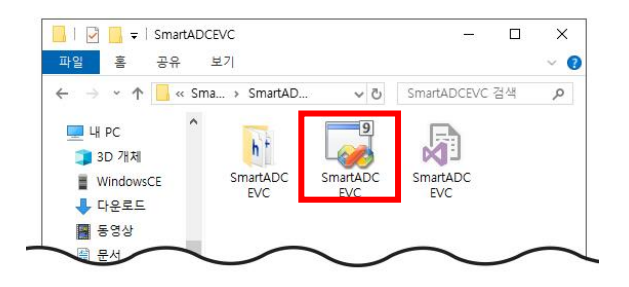

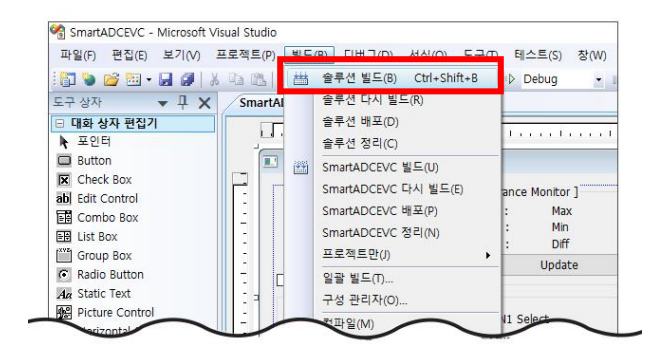

4) '디버그' → '디버깅하지 않고 시작'. IEC-Series에서 실행

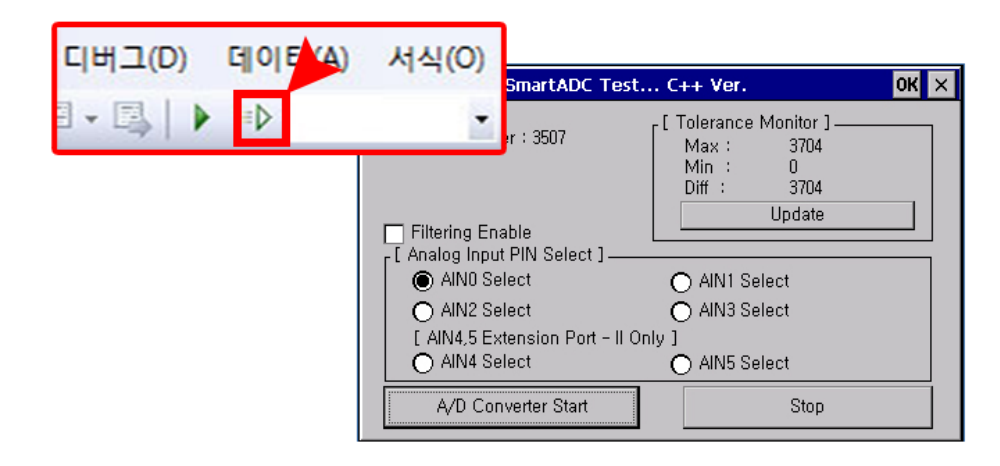

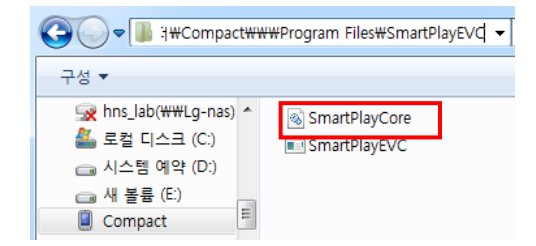

\*. 'SmartPlayCore.DLL File Not Found' 라는 에러메 시지가 나오는 경우 SmartPlayCore.dll 파일을 IEC 장치의 실행파일의 위치에 복사해 주시기 바랍니다.

DII File Not Found 관련 에러는 Trouble Shooting의 2-1. DII File Not Found 에러 발생시를 참고 하시기 바랍니다.

#### 2. Trouble Shooting

2-1. DII File Not Found 에러 발생시

EVC에서 사용방식은 DLL을 참조하여 외부로 노출된 함수를 호출하여 제어하도록 구성되었습니다. 즉, 해당 DLL 파일은 실행파일과 같이 장치에 배포되어야 합니다.

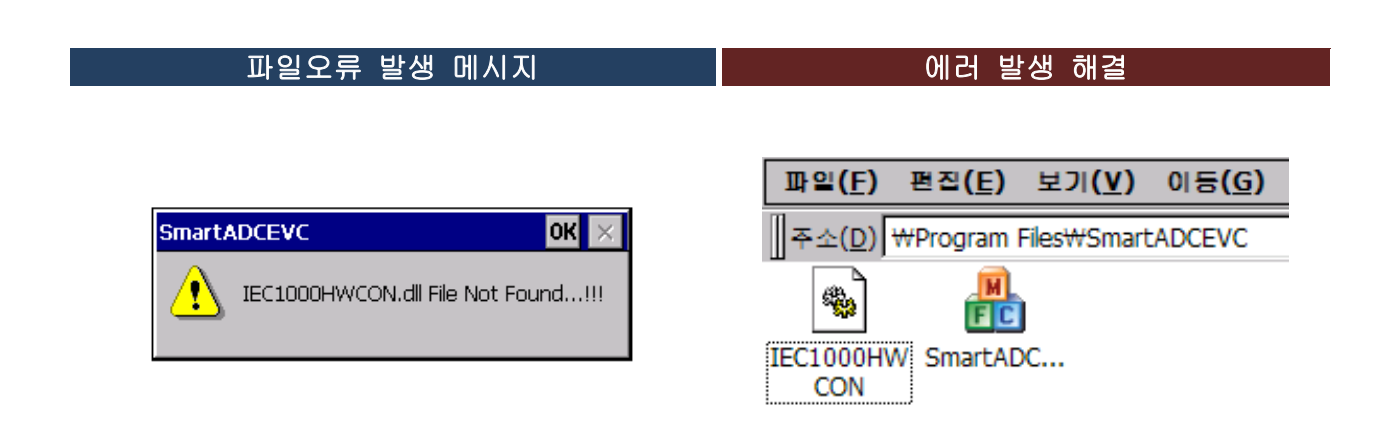

해당 DLL파일을 실행파일과 같은 폴더에 위치 해주시기 바랍니다.

#### 2-2. C++ SmartX별 관련 복사할 dll 파일 정리

| 홈페이지- 자료실 - SmartX Framework 관련에서 DLL 파일 다운로드 |                              |                  |  |  |
|-----------------------------------------------|------------------------------|------------------|--|--|
|                                               |                              |                  |  |  |
| SmartGPIO, SmartADC,                          | D, IEC-Series 제품의 해당 dll을 복사 |                  |  |  |
| SmartDAC, SmartPWM,                           | - IEC266제품일경우 IEC266HWCON    | I.dll            |  |  |
| SmartIIC, SmartSound,                         | - IEC667제품일경우 IEC667HWCON    | I.dll            |  |  |
| SmartBattery                                  | - IEC1000제품일경우 IEC1000HWC    | ON.dll을 복사       |  |  |
|                                               |                              |                  |  |  |
| SmartFTP                                      | SmartFTPCore.dll             |                  |  |  |
| SmartPlayer SmartPlayCore.dll                 |                              | SmartX Framework |  |  |
| SmartPrint                                    | SmartPrint.dll               | 예제에 포함           |  |  |
| SmartUpDate SmartUpDate.dll                   |                              |                  |  |  |

2-3. C++ SmartX별 관련 dll 파일 복사 과정 (IEC1000 제품의 SmartADC 경우)

홈페이지 (<u>www.hnsts.co.kr</u>) - 자료실 - SmartX Framework관련 - SmartX C++ For DLL 파일

1) SmartX C++ for IEC1000-Series DLL파일을 클릭하여 다운로드 받습니다.

| 5 | SmartX C++ For D                                        | DLL 파일                                                 |                                               | —                     |
|---|---------------------------------------------------------|--------------------------------------------------------|-----------------------------------------------|-----------------------|
|   | DLL Driver File                                         | IEC - Series에서 C++언어에서 Smar<br>Framework 프로그래밍 가이드를 참조 | rtX Framework의 일부 기능을 사용 할 수 있도록<br>하시기 바랍니다. | 하였습니다. 자세한 사항은 SmartX |
|   | SmartX For C/C++                                        | IEC266 - Series                                        | 업데이트 날짜 : 2018년 05월 28일                       | 다운로드                  |
|   | IEC-Series         업데이트 날짜 : 2018년 05월 28일         다운로드 |                                                        |                                               | 다운로드                  |
|   |                                                         | IEC1000 - Series                                       | 업데이트 날짜 : 2018년 05월 28일                       | 다운로드                  |

2) 해당 DLL 파일을 실행파일의 위치에 복사합니다.
 상기 2-2의 표를 참고하시고 관련된 dll을 복사합니다. 실행파일을 더블 클릭하여 실행합니다.

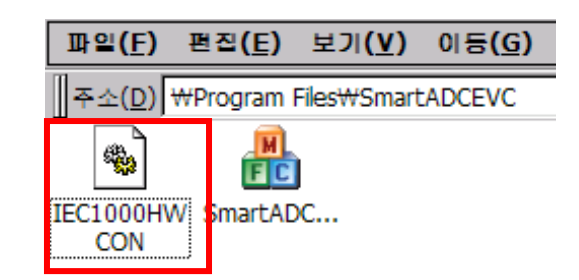

#### 2-4. MFC90U.DLL 라이브러리 에러 발생시

 

 1) 프로젝트 → 해당 '프로젝트 속성' 클릭
 2) 구성 : '일반' 선택 후 MFC 사용 정적 라이브러리에서 MFC 사용으로 변경

 프로젝트(P) 빌드(B) 디버그(D) 서식(O) 도-행 클래스 추가(C)...
 Shift+Alt+C

 행 변수 추가(B)...
 Shift+Alt+C

 행 변수 추가(B)...
 Td(C): 활성(Release)

|              |                  | 1-4-7 1 13 | -/ |
|--------------|------------------|------------|----|
| <b>\$</b> \$ | 클래스 추가(C)        | Shift+Alt  | +C |
| ۰            | 변수 추가(B)         |            |    |
| 80           | 새 항목 추가(W)       | Ctrl+Shift | +A |
| :::          | 기존 항목 추가(G)      | Shift+Alt  | +A |
|              | 프로젝트에서 제외(J)     |            |    |
| ð            | 모든 파일 표시(O)      |            |    |
|              | 시작 프로젝트로 설정      | (A)        |    |
| 44           | 프로젝트 도구 상자 힝     | 목 새로 고침(T) |    |
| c            | SmartSoundEVC 속성 | (P)        |    |

| SmartSoundEVC 속성 페이지                                                      |   |                     | 12 A.                                       |
|---------------------------------------------------------------------------|---|---------------------|---------------------------------------------|
| 구성(C): 활성(Release)                                                        |   | ▼ 플랫폼(P): 활성(IEC667 | (ARMV4I))                                   |
| 공용 속성                                                                     |   | 일반                  |                                             |
| 구성 속성<br>일반<br>디미징                                                        |   | 출력 디렉터리             | \$(PlatformName)₩\$(Configuratic            |
|                                                                           |   | 중간 디렉터리             | \$(PlatformName)₩\$(Configuratic            |
|                                                                           |   | 정리할 때 삭제할 확장명       | *.obj;*.ilk;*.tlb;*.tli;*.tlh;*.tmp;*.rsp;* |
| 배포                                                                        |   | 빌드 로그 파일            | \$(IntDir)#BuildLog.htm                     |
| C/C++                                                                     |   | 상속된 프로젝트 속성 시트      |                                             |
| 링커                                                                        | Ξ | 프로젝트 기본값            |                                             |
| 리소스<br>XML 문서 생성기<br>찾아보기 정보<br>빌드 이벤트<br>사용자 지정 빌드 단계<br>Authenticode 서역 |   | 구성 형식               | 응용 프로그램 (.exe)                              |
|                                                                           |   | MFC 사용              | 정적 라이브러리에서 MFC 사용                           |
|                                                                           |   | AIL VIB             | AIL 사용 안 함                                  |
|                                                                           |   | 문자 집합               | 유니코드 문자 집합 사용                               |
|                                                                           |   | 전체 프로그램 최적화         | 전체 프로그램 최적화 안 함                             |

2-5. pch관련 오류 발생시

C++ 프로젝트를 솔루션 빌드 하는 경우 pch관련 예기치 못한 오류가 발생할 수 있습니다.

#### [에러 발생화면]

| 출력                                                                                                    |
|----------------------------------------------------------------------------------------------------|
| 출력 보기 선택(S): 빌드 •   국   🖓   🖓 😪 📑 🔁                                                                                                    |
| 1> 빌드 시작; 프로젝트: HNSHNS, 구성: Debug IEC1000_CE6 (ARMY41)<br>1>컴파일하고 있습니다<br>) HNSHNS Dig.cop                                                  |
| i>clxx: fatal error C1023: 'IEC1000_CE6 (ARMV41)#Debug/ HNSHNS.pch' : pch에서 예기치 못한 오류가 발생했습니다. pch를 다시 빌드해 보십시오.<br>ISCentePDUMICEncore     |
| 1>clars (briow op.cpp)<br>1>clars (fatal error C1023: 'IEC1000_CE6 (ARMV41)#Debug/ HNSHNS.pch' : pch에서 예기치 못한 오류가 발생했습니다. pch를 다시 빌드해 보십시오. |
| 12 INSAIN3 - 04P<br>12 Class: fatal error C1023: 'IEC1000_CEB (ARMV41)#Debug/HNSHNS.pch' : pch에서 예기치 못한 오류가 발생했습니다. pch를 다시 빌드해 보십시오.       |
| >코드들 생성하고 있습니다<br> >빌드 로그가 "file'/drim, TESTWO, SpecialCase(외부기술지원,)#에제프로그램#0119, fatal error C1023( HNS )# HNSHNS# EC1000_CE6 (ARMV4)#Debu |
| 1 > TNSHNS - 오류: 3개, 경고: 0개<br>========== 빌드: 성고, 이 성관: 1 치신 0. 새로 0.====================================                                   |
|                                                                                                    |
| 0 = 2 = .                                                                                                    |
|                                                                                                    |
| [2] 3개의 오류 ▲ 0개의 경고 [1] 0개의 메시지                                                                                                    |
| 설명                                                                                                    |
| ❷ 1 fatal error C1023: 'IEC1000_CE6 (ARMV4I)₩Debug/ HNSHNS .pch' : pch에서 예기치 못한 오류가 발생했습니다. pch를 다시 빌드해 보십시오.                               |
| ② 2 fatal error C1023: 'IEC1000_CE6 (ARMV4I)₩Debug/ HNSHNS .pch' : pch에서 예기치 못한 오류가 발생했습니다. pch를 다시 빌드해 보십시오.                               |
| ◎ 3 fatal error C1023: 'IEC1000_CE6 (ARMV4I)#Debug/ HNSHNS .pch' : pch에서 예기치 못한 오류가 발생했습니다. pch를 다시 빌드해 보십시오.                               |
|                                                                                                    |

#### [에러 발생화면]

1) '프로젝트' → '속성' → 'C/C++' → '미리 컴파일 된 헤더' → '미리 컴파일 된 헤더 만들기/사용' → '<부모 또 는 프로젝트 기본값에서 상속>' 적용 → 확인

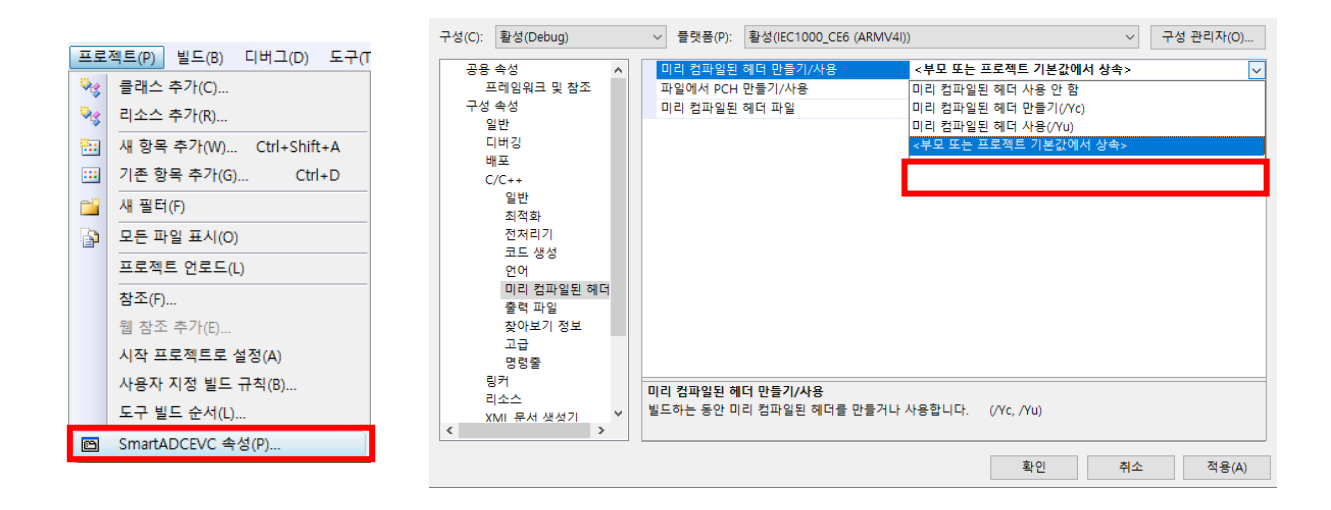

2) '빌드' → '솔루션 다시 빌드'

#### 3) '파일' → '모두저장'

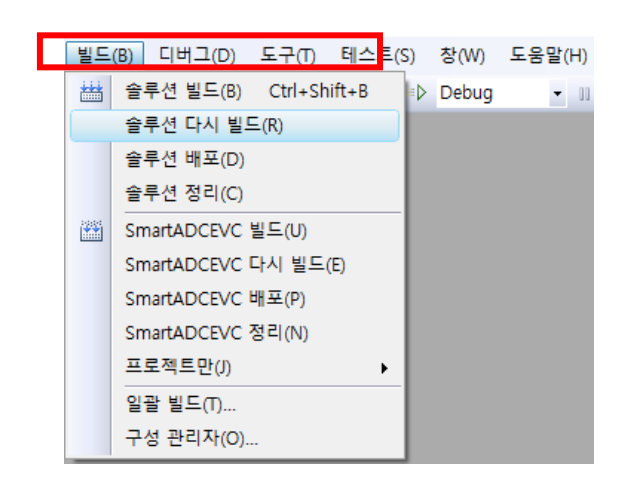

파일(F) 편집(E) 보기(V) 프로젝트(P) 빌드(B) 🎦 새 프로젝트(P)... Ctrl+N 새 웹 사이트(W)... ۰ Shift+Alt+N 새 파일(N)... 6 đ 프로젝트 열기(P)... Ctrl+O 🎦 웹 사이트 열기(E)... Shift+Alt+O 파일 열기(O)... 2 추가(D) ٠ 닫기(C) 솔루션 닫기(T) ē, SmartADCEVC 저장(S) Ctrl+S 다른 이름으로 SmartADCEVC 저장(A). 모두 저장(L) Ctrl+Shift+S

SmartADCEVC - Microsoft Visual Studio